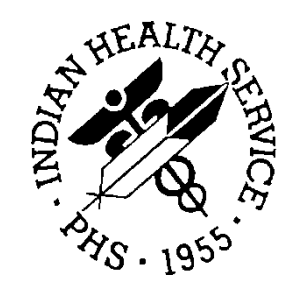

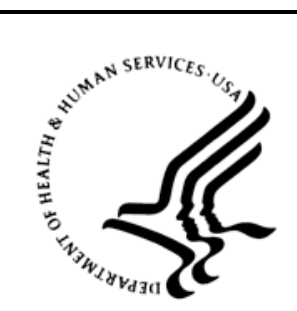

#### RESOURCE AND PATIENT MANAGEMENT SYSTEM

# C32/CCD Clinical Summary

# (BJMD)

## **Database Encryption SOP**

Version 1.0 Patch 3 September 2013

Office of Information Technology (OIT) Division of Information Resource Management Albuquerque, New Mexico

## Table of Contents

| 1.0   | Introdu   | iction                         | . 1 |
|-------|-----------|--------------------------------|-----|
| 2.0   | Standa    | rd Operating Procedures        | 2   |
|       | 2.1       | Stop C Messaging               | 2   |
|       | 2.2       | Unschedule the Nightly C32 Job | . 2 |
|       | 2.3       | Stop the C32 Production        | . 3 |
|       | 2.3.1     | Ensemble 2009/2010             | . 4 |
|       | 2.3.2     | Ensemble 2012                  | 7   |
|       | 2.4       | Dismount the C32 Database      | 13  |
|       | 2.4.1     | Ensemble 2009/2010             | 13  |
|       | 2.4.2     | Ensemble 2012                  | 17  |
|       | 2.5       | Perform Encryption             | 19  |
|       | 2.6       | Re-mount the Database          | 19  |
|       | 2.6.1     | Ensemble 2009/2010             | 20  |
|       | 2.6.2     | Ensemble 2012                  | 23  |
|       | 2.7       | Reschedule the Nightly C32 Job | 25  |
|       | 2.8       | Restart C Messaging            | 26  |
|       | 2.8.1     | Ensemble 2009/2010             | 27  |
|       | 2.8.2     | Ensemble 2012                  | 29  |
| Conta | act Infor | mation                         | 35  |
| Trade | mark N    | otice                          | 36  |

## 1.0 Introduction

This document contains the Standard Operation Procedures (SOP) for encrypting the C32 database.

The installation process for the C32/CCD Clinical Document (BJMD) package automatically creates a new Caché database for the C32 Ensemble production. The installation process does not currently encrypt the new database, therefore sites that have encryption enabled in Ensemble need to encrypt the new database after it has been created. Instructions for encrypting a database in Ensemble have been provided in a separate document.

This document provides instructions for how to prepare the C32 Ensemble production and Caché database before encrypting the database and how to return the database and the C32 Ensemble production back to a running state afterwards. By following these instructions, a site can encrypt its C32 database(s) without RPMS downtime.

**Note:** If your site has more than one RPMS database with an associated C32 database, follow the steps outlined in this document for each C32 database.

### 2.0 Standard Operating Procedures

**Note:** Mistakes during the encryption process may result in corruption of the Ensemble namespace. To prevent the loss of data, the database encryption must be performed in coordination with Area Office IT personnel.

#### 2.1 Stop C Messaging

Sign onto the RPMS system as a user with the %All role. Go to the **C Messaging Menu** by selecting the **BJMD C MESSAGING** option. From the **C Messaging Menu**, select the **Manage C Messaging Transmissions** option. At the "Stop C Messaging" prompt, type **Y** to stop C messaging.

```
Select OPTION NAME: BJMD
     1 BJMD BACKGROUND JOB
                                   Background job for C Messaging transmissions
     2BJMD C MESS MGRManage C Messaging transmissions3BJMD C MESSAGINGC Messaging Menu
     4BJMD C32ALLGENGenerate C32 documents for all patients in RPMS5BJMD C32GENONEGenerate C32 for a single patient
Press <RETURN> to see more, '^' to exit this list, OR
CHOOSE 1-5: 3 BJMD C MESSAGING
                                    C Messaging Menu
   EDIT Edit C Messaging Site Parameters
   ONE Generate C32 for a single patient
   ALL
          Generate C32 documents for all patients in RPMS
   MANG
         Manage C Messaging transmissions
Select C Messaging Menu Option: MANG Manage C Messaging transmissions
C Messaging status:
No configuration problems found
C Messaging processing task is running
Stop C Messaging? No// Y (Yes)
Attempting to stop C Messaging .... C Messaging stopped
```

Figure 2-1: Stop C Messaging

## 2.2 Unschedule the Nightly C32 Job

This step is required only if your site has the C32 nightly job scheduled. If your site does not have the C32 nightly job scheduled, then skip to Section 2.3.

From the **C Messaging Menu**, select the **Edit C Messaging Site Parameters** option. Unschedule the nightly job by entering @ at the "**TIME TO RUN NIGHTLY TASK**" prompt, then entering **Y** at the "**SURE YOU WANT TO DELETE**?" prompt. Make a note of the existing value as you will need to enter it after the database has been encrypted.

```
Select OPTION NAME: BJMD
     1BJMD BACKGROUND JOBBackground job for C Messaging transmissions2BJMD C MESS MGRManage C Messaging transmissions3BJMD C MESSAGINGC Messaging Menu4BJMD C32ALLGENGenerate C32 documents for all patients in RPMS5BJMD C32GENONEGenerate C32 for a single patient
Press <RETURN> to see more, '^' to exit this list, OR
CHOOSE 1-5: 3 BJMD C MESSAGING C Messaging Menu
   EDIT Edit C Messaging Site Parameters
   ONE
           Generate C32 for a single patient
           Generate C32 documents for all patients in RPMS
   AT.T.
   MANG Manage C Messaging transmissions
Select C Messaging Menu Option: EDIT Edit C Messaging Site Parameters
Now editing C Messaging parameters:
BACKGROUND JOB DELAY: 1//
RECORD GLOBAL REFERENCES: Do not capture global references
          11
TIME TO RUN NIGHTLY TASK: 23:00// @
   SURE YOU WANT TO DELETE? Y (Yes)
Now editing C32 (Patient Summary)-specific parameters:
DAYS KEEP TRANSMISSION ENTRIES: 30//
REPOSITORY LOCATION: http://sample.ihs.gov:19090/PatientRecordReceiv
erService/PatientRecordReceiverService Replace
Checking free space... OK
ENABLED?: YES//
```

Figure 2-2: Unschedule nightly C32 job

#### 2.3 Stop the C32 Production

The instructions for this step depend on which version of Ensemble you are using. If your version of Ensemble is 2009 or 2010, then follow the instructions in Section 2.3.1. If your version of Ensemble is 2012, then skip Section 2.3.1 and follow the instructions in Section 2.3.2.

#### 2.3.1 Ensemble 2009/2010

Enter the System Management Portal. Select the **Ensemble Management Portal** option in the **System Administration** column.

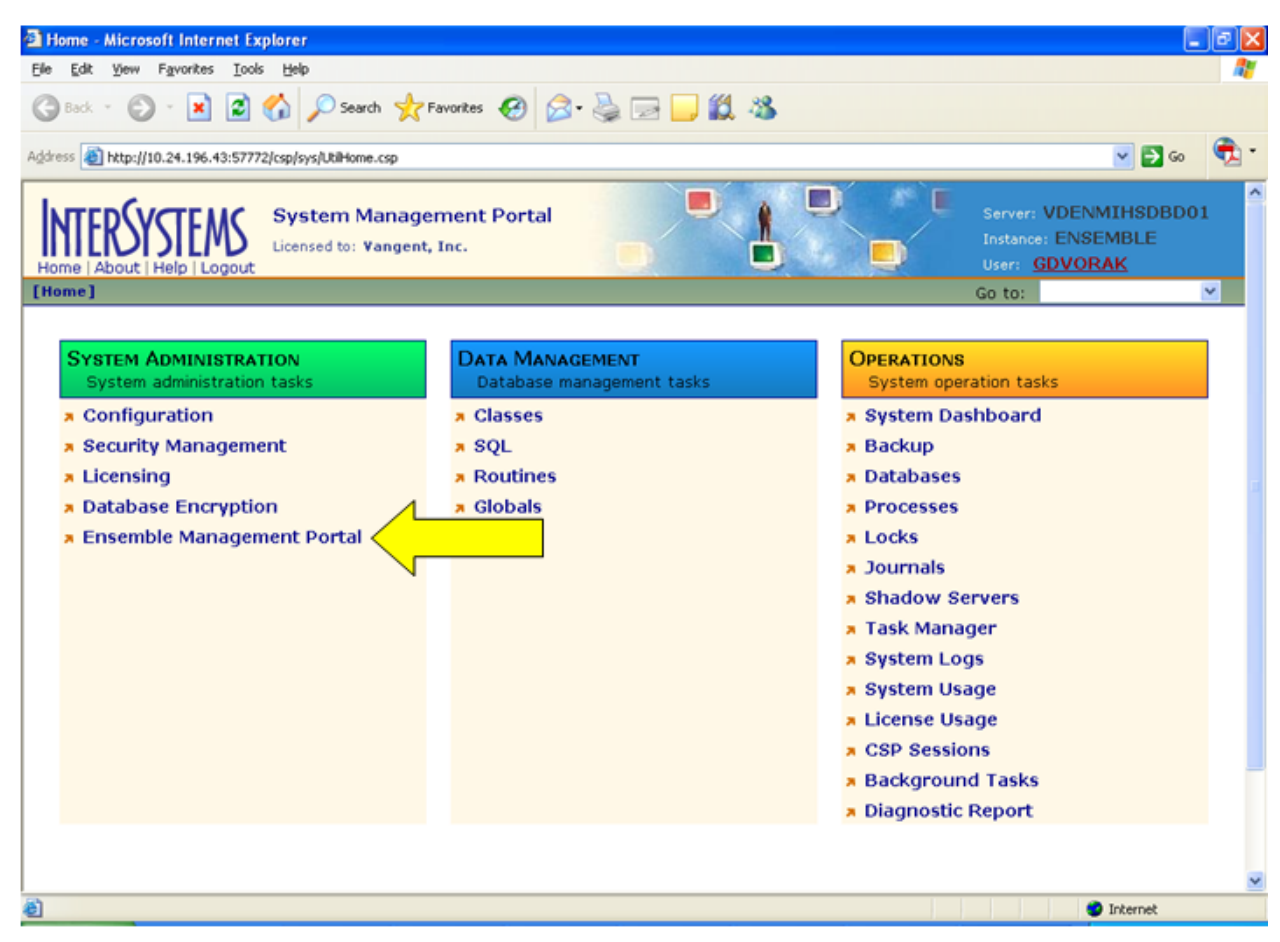

Figure 2-3: System Management Portal, Ensemble Management Portal option

In the Ensemble Management Portal, navigate to the C32 namespace by selecting the appropriate namespace from the **Namespace** select box in the upper right.

| 🗿 Ensemble - Microsoft Inter     | rnet Explorer                                                  |                              |                      |                                           |                                   |
|----------------------------------|----------------------------------------------------------------|------------------------------|----------------------|-------------------------------------------|-----------------------------------|
| Ele Edit View Favorites In       | jools Help                                                     |                              |                      |                                           | <u></u>                           |
| G Back • 🕑 · 💌 😰                 | 🕯 😚 🔎 Search 👷 Favorites 🥝 🎯 🍓 🔜                               | <mark>- 11 3</mark>          |                      |                                           |                                   |
| Address a http://10.24.196.43:57 | 7772/csp/c32gold5/UtilEnsHome.csp7\$NAMESPACE=&CSPCHD=00300001 | 00002bjuV480000003lgATB5Q7Ag | 1C0mQxZZyHA&CS       | PSHARE=1                                  | 💌 🔁 🐼 🔹 🕏                         |
|                                  | Ensemble Management Portal                                     |                              |                      | Server: VDE<br>Instance: EN<br>User: UNKN | NMIHSDBD01<br>ISEMBLE<br>IownUser |
| [Ensemble]                       |                                                                | Namespace                    | C32GOLD5             | Go to:                                    | ~                                 |
| Home                             |                                                                |                              | AGMPIGOLD5           |                                           |                                   |
| Productions                      | Welcome to the Ensemble Managemen                              | nt Portal:                   | C32GOLD1             |                                           |                                   |
| System Monitor                   | This is the C32GOLD5 namespace.                                |                              | C32GOLD5<br>C32SILV5 |                                           |                                   |
| Event Log                        |                                                                |                              | C32SILVU             | V                                         |                                   |
| Message Browser                  | Ensemble Running                                               | Serv                         | EMSG                 |                                           |                                   |
| Business Processes               |                                                                | Last Activity Time: 20       | ENSDEMO              | 0.844                                     |                                   |
| Business Rules                   | Stop Production                                                | Activities Completed:        | GOLD1                | 8,977                                     |                                   |
| Business Rule Log                | Production: BIMD.Prod.Production more                          | -                            | TST                  |                                           |                                   |
| Host Monitor                     | Start Time: 2011-06-08 13:24:43.027                            |                              |                      |                                           |                                   |
| Jobs                             | Iop                                                            | Proc                         | :ess                 |                                           |                                   |
| Queues                           | Total Jobs Running: 18                                         | Last Activity Time: 20       | 11-06-08 13:2        | 5:43.202                                  |                                   |
| Maintenance                      | Jobs OK: 15                                                    | Activities Completed:        |                      | 0                                         |                                   |
| Dashboards                       | Jobs Inactive: 3                                               | Messages in Progress:        |                      | 0                                         |                                   |
| Business Metrics                 | Jobs of Other Status: 0                                        | Messages in Queues:          |                      | 0                                         |                                   |
| Work flow Portal                 | Log                                                            | Opera                        | ation                |                                           |                                   |
| Testing Service                  | Last Error Time:                                               | Last Activity Time: 20       | 11-06-08 13:2        | 5:43.202                                  |                                   |
| EDI / HL7 Manager                | Total Error Count: 0                                           | Activities Completed:        |                      | 0                                         |                                   |
| Logout                           |                                                                | Messages in Progress:        |                      | 0                                         |                                   |
|                                  |                                                                | Messages in Queues:          |                      | 0                                         |                                   |
|                                  |                                                                | c                            | Seconds t            | o refresh: 18                             | ~                                 |
| Done Done                        |                                                                |                              |                      |                                           | D Internet                        |

Figure 2-4: Ensemble Management Portal, namespace selection

In the C32 namespace, click the **Stop Production** button.

| Ensemble - Microsoft Inte     | rnet Explorer                                                   |                                      |                                              |                               | ×   |
|-------------------------------|-----------------------------------------------------------------|--------------------------------------|----------------------------------------------|-------------------------------|-----|
| Ele Edit View Favorites       | Iools Help                                                      |                                      |                                              |                               | ł   |
| 3 Back • 🕥 · 🖹 🛛              | 🗟 🏠 🔎 Search 🐈 Favorites 🚱 🎯 🍓 📄                                | <mark>. 12 3.</mark>                 |                                              |                               |     |
| Address ahttp://10.24.196.43: | 57772/csp/c32gold5/UtilEnsHome.csp?\$NAMESPACE=&CSPCHD=00300001 | 00002bjuV48000000JtgATB5Q7Ag1C0mQ×Z2 | Zyha&CSPSHARE=1                              | 💌 🔁 co 🔹                      | •   |
|                               | Ensemble Management Portal<br>Licensed to: Vangent, Inc.        |                                      | Server: VDEN<br>Instance: ENS<br>User: Unkno | IMIHSDBD01<br>EMBLE<br>wnUser | 100 |
| [Ensemble]                    |                                                                 | Namespace: 🖼26                       | OLD5 🛛 🛩 Go to:                              | ×                             |     |
| Home                          |                                                                 |                                      |                                              |                               |     |
| Productions                   | Welcome to the Ensemble Management                              | nt Portal:                           |                                              |                               |     |
| System Monitor                | This is the C32GOLD5 namespace.                                 |                                      |                                              |                               |     |
| Event Log                     |                                                                 |                                      |                                              |                               |     |
| Message Browser               | Ensemble Running                                                | Service                              |                                              |                               |     |
| Business Processes            |                                                                 | Last Activity Time: 2011-06-         | 15 11:11:20.844                              |                               |     |
| Business Rules                | Stop Production                                                 | Activities Completed:                | 118,977                                      |                               |     |
| Business Rule Log             | Production: BIMD.Prod.Production more                           |                                      |                                              |                               |     |
| Host Monitor                  | Start Time: 2011-06-08 13:24:43.027                             |                                      |                                              |                               |     |
| Jobs                          | lob                                                             | Process                              |                                              |                               |     |
| Queues                        | Total Jobs Running: 18                                          | Last Activity Time: 2011-06-         | 08 13:25:43.202                              |                               |     |
| Maintenance                   | Jobs OK: 15                                                     | Activities Completed:                | 0                                            |                               |     |
| Dashboards                    | Jobs Inactive: 3                                                | Messages in Progress:                | 0                                            |                               |     |
| Business Metrics              | Jobs of Other Status: 0                                         | Messages in Queues:                  | 0                                            |                               |     |
| Work flow Portal              | Log                                                             | Operation                            |                                              |                               |     |
| Testing Service               | Last Error Time:                                                | Last Activity Time: 2011-06-         | 08 13:25:43.202                              |                               |     |
| EDI / HL7 Manager             | Total Error Count: 0                                            | Activities Completed:                | 0                                            |                               |     |
| Logout                        |                                                                 | Messages in Progress:                | 0                                            |                               |     |
|                               |                                                                 | Messages in Queues:                  | 0                                            |                               |     |
|                               |                                                                 |                                      | Seconds to refresh: 0                        |                               | Y   |
| Done                          | 1040345                                                         |                                      |                                              | Internet                      |     |

Figure 2-5: Ensemble Management Portal, Stop Production button

Click **OK** on the **Ensemble Production Stop** screen. If a dialog box asks if you are sure you want to stop the production, click **OK**.

| Chemile Start 7 Stop Page - Microsoft Internet Explorer                                                                                                    | L           | العاد |
|----------------------------------------------------------------------------------------------------|-------------|-------|
| Back • 🕥 • 🖹 🖻 🔨 O Search 📌 Favorites 🏟 📿 • 🗟 🕞 🚺 🖄                                                                                                    |             |       |
| In the second second se | <b>S</b> 60 | •     |
| nsemble Production Stop                                                                                                    |             | 2     |
| stopping Production B JMD. Prod. Production Status: Finished                                                                                                    |             |       |
| Stopping Production                                                                                                    |             |       |
| System is quiescent<br>Requesting all jobs to terminate                                                                                                    |             |       |
| Production stopped.                                                                                                    |             |       |
|                                                                                                    |             |       |
|                                                                                                    |             |       |
|                                                                                                    |             |       |
|                                                                                                    |             |       |
|                                                                                                    |             |       |
|                                                                                                    |             |       |
|                                                                                                    |             |       |
|                                                                                                    |             |       |
| Jone                                                                                                    | Internet    |       |

Figure 2-6: Ensemble Production Stop screen, OK button

#### 2.3.2 Ensemble 2012

- 1. Sign on to Ensemble's Management Portal as the administrator.
- 2. At the top center, the main **Management Portal** page displays the server name, the current user, the current namespace, license and instance information, and a **Switch** link. Click the **Switch** link.

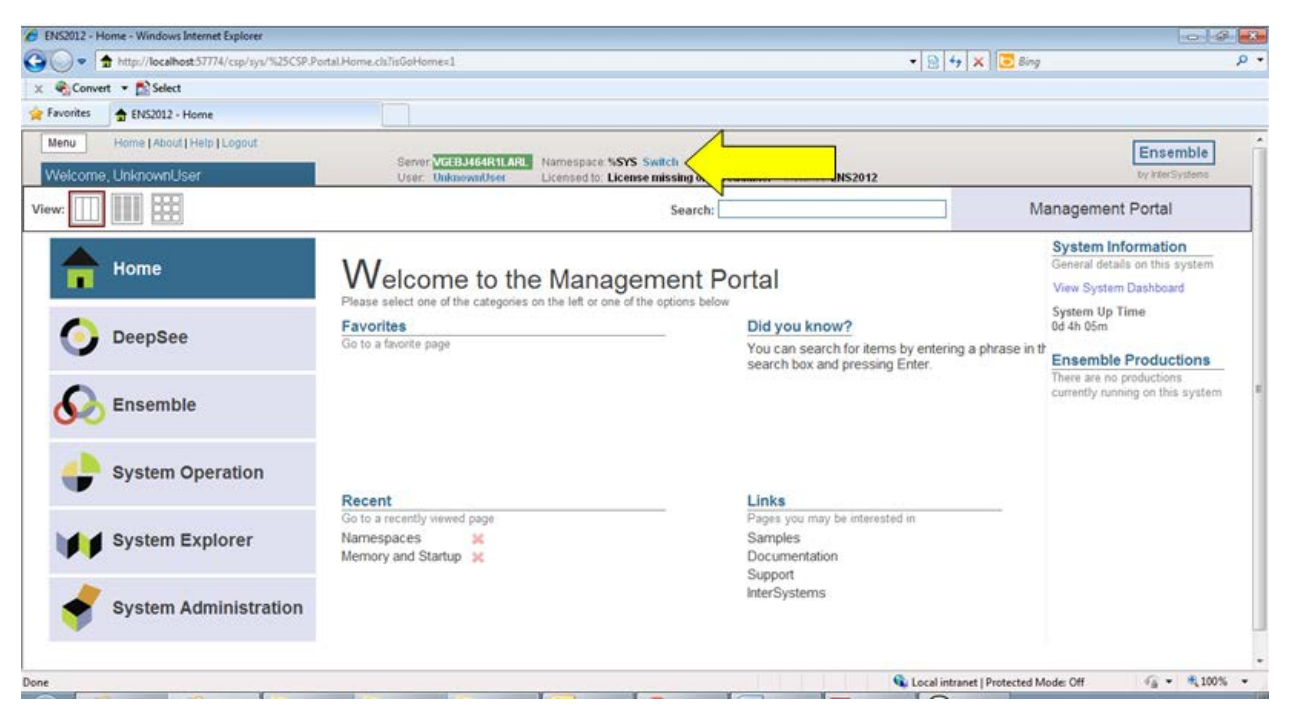

Figure 2-7: Ensemble's Management Portal

In the **Namespace Chooser** box, select the appropriate C32 namespace. The namespace will consist of "C32" concatenated with the name of your RPMS namespace. For example, if your RPMS namespace is called "TEST5", then the associated C32 namespace will be called "C32TEST5". Click **OK** to select the namespace. The namespace displayed on the **Management Portal** page will be updated to reflect your selection.

| 🖉 Namespace Chooser - Windows Internet Explorer                              | ٢. |
|------------------------------------------------------------------------------|----|
| Namespace Chooser<br>Select a namespace                                      | *  |
| Available Namespaces                                                         |    |
| %SYS                                                                         |    |
| C32XXX                                                                       |    |
| DOCBOOK                                                                      |    |
|                                                                              |    |
| SAMPLES                                                                      |    |
| USER                                                                         |    |
| XXX                                                                          |    |
|                                                                              |    |
|                                                                              |    |
|                                                                              |    |
|                                                                              |    |
|                                                                              |    |
|                                                                              |    |
| If a namespace exists but is not listed, then you may not hold permission to |    |
| view it, or its database may not be mounted.                                 |    |
|                                                                              |    |
| Cancel OK                                                                    | Ŧ  |
| 🗣 Local intranet   Protected Mode: Off 🛛 🖓 👻 🔍 100% 💌                        |    |

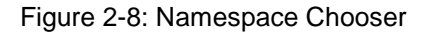

3. On the main **Management Portal** page, select **Ensemble** in the left column, then select **Configure** >>, then select **Production**. When the **View, Edit, Start, or Stop a Production** option appears, click the **Go** button to display the **Production Configuration** page.

| 🏉 ENS | 2012 - H   | ome - Windows Internet Explorer         |                                     |                                                            |                                               |                              | - ē ×                            |
|-------|------------|-----------------------------------------|-------------------------------------|------------------------------------------------------------|-----------------------------------------------|------------------------------|----------------------------------|
| 00    | ) - [      | http://localhost:57774/csp/sys/%25CSP.P | ortal.Home.zen?\$NAMESPACE=C32X     | XX                                                         |                                               | 🝷 🗟 🍫 🗙 🖸 Bing               | ې م                              |
| x     | Conve      | rt 🔻 🔂 Select                           |                                     |                                                            |                                               |                              |                                  |
| 🚖 Fav | rorites    | 🛨 ENS2012 - Home                        |                                     |                                                            |                                               |                              |                                  |
| Me    | nu         | Home   About   Help   Logout            |                                     |                                                            |                                               |                              | Ensemble                         |
| We    | elcome     | , UnknownUser                           | Server:VGEBJ464R<br>User: UnknownUs | ILARL Namespace: C32XXX Sw<br>er Licensed to: License mis: | itch<br>sing or unreadable. Instance: ENS2012 |                              | by InterSystems                  |
| View  |            |                                         |                                     | :                                                          | Search:                                       | M                            | anagement Portal                 |
|       |            | Heme                                    | Configure »                         | Production                                                 | Production                                    |                              | System Information               |
|       |            | Home                                    | Build »                             | Business Partners                                          |                                               |                              | View System Dashboard            |
|       |            |                                         | View »                              | Credentials                                                |                                               |                              | System Up Time                   |
| (     | $\bigcirc$ | DeepSee                                 | List »                              | Schedule Specs                                             | View, Edit, Start or Stop a                   |                              | 1d 2h 24m                        |
|       |            |                                         | Monitor »                           | Data Lookup Tables                                         | Production.                                   |                              | Ensemble Productions             |
|       | $\frown$   | Encomble                                | Manage »                            | System Default Settings                                    | Go                                            |                              | currently running on this system |
|       | <b>9</b> 0 | Ensemble                                | Interoperate »                      | Message Bank Link                                          |                                               |                              |                                  |
|       |            |                                         | Test »                              | -                                                          | Add to tavorites                              |                              |                                  |
|       | ◢          | System Operation                        |                                     |                                                            | System Resource(s)                            |                              |                                  |
|       |            |                                         |                                     |                                                            | Ens_ProductionConfig:RE#                      |                              |                                  |
|       |            |                                         |                                     |                                                            | Custom Resource                               |                              |                                  |
|       |            | System Explorer                         |                                     |                                                            | -                                             |                              |                                  |
|       |            |                                         |                                     |                                                            | Assign                                        |                              |                                  |
|       | •          | System Administration                   |                                     |                                                            |                                               |                              |                                  |
|       |            |                                         |                                     |                                                            |                                               |                              |                                  |
|       |            |                                         |                                     |                                                            |                                               |                              | -                                |
|       | _          |                                         |                                     |                                                            |                                               | Local intranet   Protected M | ode: Off 🏾 🐴 🔫 🍕 100% 🔻 🖉        |

Figure 2-9: Ensemble's Management Portal, Production Go button

4. Above the **Services** column on the left, the words **Ensemble Running** will be displayed. If the words **Ensemble Stopped** are displayed, then the production is already stopped and you should skip to section 2.4.

| 🚱 🕒 🔹 🚯 http://localhost57774/csp/32xxx/EnsPortal.ProductionConfig.zen?SNAMESPACE=C3200X&SNAMESPACE=C3200X                                                                                                    |
|----------------------------------------------------------------------------------------------------|
|                                                                                                    |
| X 🗞 Convet 👻 🚵 Select                                                                                                    |
| Favorites 🔊 Production Configuration                                                                                                    |
| Menu Home   About   Help   Logout Ensemble > Production Configuration Ensemble > Production Configuration                                                                                                    |
| BJMD Prod Production Server, VieBJ464R1LARL Namespace C32XXX SWitch User Switch User Switc |
| View: Start Stop On © Off Sort: Name Status Number Production Configuration                                                                                                    |
| Production Stopped Category: All Category: All Production Settings Production Settings                                                                                                    |
| SetVices       Processes       Operations         BJMD.NIST.ValidateC32FileBS       BJMD.NIST.ValidateC32BP       A AlertEmailBO         BJMD.Prod.ErrorRecordBS       BJMD.Prod.PushC32DocBP       BJMD.NIST.ValidateC32FileBO       BJMD.NIST.ValidateC32FileBO         PulC32BS       GeneratePulDocBP       BJMD.Prod.PushC32DocBP       BJMD.Prod.Operation.ValidationWebServiceSO       Apply       ✓ Search:         Imformational Settings       GeneratePulDocBP       BJMD.Prod.PushWS.Op.PatientRecordReceiverF       Informational Settings         Velocities       GeneratePushDocBP       BJMD.Prod.PushWS.Op.PatientRecordReceiverF       Informational Settings         Velocities       GeneratePushDocBP       BJMD.Prod.PushWS.Op.PatientRecordReceiverF       Informational Settings         Velocities       GeneratePushDocBP       BJMD.Prod.PushWS.Op.PatientRecordReceiverF       Informational Settings         Velocities       GeneratePushDocBP       BJMD.Prod.PushWS.Op.PatientRecordReceiverF       Informational Settings         Velocities       GeneratePushDocBP       BJMD.Prod.PushWS.Op.PatientRecordReceiverF       Informational Settings         Velocities       GeneratePushDocBP       BJMD.Prod.PushWS.Op.PatientRecordReceiverF       Informational Settings         Velocities       GeneratePushDocBP       GeneratePushDocB       Informational Settings       Informational Settings                                                                                                    |
| 🕒 Land Saturat Destant Made Off 🦉 🖉 🖗 100%                                                                                                    |

Figure 2-10: Ensemble production in a stopped state

5. Click the **Stop** button. It might take the production a few seconds to stop. When it stops, you will see the text in Figure 2-12 appear on the screen. There might be additional messages on this screen if it takes Ensemble more than a few seconds to stop all associated processes.

| Stop Production - Windows Internet Explorer                                                                                           |             |               | × |
|----------------------------------------------------------------------------------------------------|-------------|---------------|---|
| Stop Production                                                                                                    |             |               | ^ |
| Stopping Production: BJMD.Prod.Production                                                                                             |             |               |   |
| StoppingProduction                                                                                                    |             |               |   |
| 11:39:49.963:Ens.Director: StopProduction initiated.<br>11:39:50.010:Ens.Director: Production 'BJMD.Prod.Production' stopped<br>Done. |             |               |   |
| · · · · · · · · · · · · · · · · · · ·                                                                                                 |             |               |   |
|                                                                                                    |             |               |   |
|                                                                                                    |             | OK            | Ŧ |
| Done 🗣 Local intranet   Protected Mode: Off                                                                                           | -<br>-<br>- | <b>a</b> 100% | • |

Figure 2-11: Stopping the Ensemble production

1. Click **OK** to return to the **Production Configuration** screen.

#### 2.4 Dismount the C32 Database

The instructions for this step depend on which version of Ensemble you are using. If your version of Ensemble is 2009 or 2010, then follow the instructions in section 2.4.1. If your version of Ensemble is 2012, then skip section 2.4.1 and follow the instructions in section 2.4.2.

#### 2.4.1 Ensemble 2009/2010

Return to the System Management Portal by clicking **Home** in the upper left of the Ensemble Management Portal.

| Ensemble - Microsoft Inte       | rnet Explorer                                   |                       |                                                                 |   |
|---------------------------------|-------------------------------------------------|-----------------------|-----------------------------------------------------------------|---|
| Bark - C - R                    | 2005 Bep                                        | <b></b>               |                                                                 | - |
|                                 |                                                 |                       |                                                                 |   |
| Address a http://10.24.196.43:5 | 57772/csp/c32gold5/UtilEnsHome.csp?\$NAMESPACE= |                       | 💙 🛃 Go                                                          | 2 |
| INTERSYSTEM                     | Ensemble Management Portal                      |                       | Server: VDENMIHSD8D0<br>Instance: ENSEMBLE<br>User: UnknownUser |   |
| [Ensemble]                      |                                                 | Namespace: C32GOLD5   | 🕙 Go to:                                                        |   |
| Home                            |                                                 |                       |                                                                 |   |
| Productions                     | Welcome to the Ensemble Management              | nt Portal:            |                                                                 |   |
| System Monitor                  | This is the C32GOLD5 namespace.                 |                       |                                                                 |   |
| Event Log                       |                                                 |                       |                                                                 |   |
| Message Browser                 | Ensemble Stopped                                | Service               |                                                                 |   |
| Business Processes              |                                                 | Last Activity Time:   |                                                                 |   |
| Business Rules                  | Start Production                                | Activities Completed: | 0                                                               |   |
| Business Rule Log               | Production: BIMD.Prod.Production more           |                       |                                                                 |   |
| Host Monitor                    | Start Time:                                     |                       |                                                                 |   |
| Jobs                            | lob                                             | Process               |                                                                 |   |
| Queues                          | Total Jobs Running: 0                           | Last Activity Time:   |                                                                 |   |
| Maintenance                     | Jobs OK: 0                                      | Activities Completed: | 0                                                               |   |
| Dashboards                      | Jobs Inactive: 0                                | Messages in Progress: | 0                                                               |   |
| Business Metrics                | Jobs of Other Status: 0                         | Messages in Queues:   | 0                                                               |   |
| Work flow Portal                | Log                                             | Operation             |                                                                 |   |
| Testing Service                 | Last Error Time:                                | Last Activity Time:   |                                                                 |   |
| EDI / HL7 Manager               | Total Error Count: 0                            | Activities Completed: | 0                                                               |   |
| Logout                          |                                                 | Messages in Progress: | 0                                                               |   |
|                                 |                                                 | Messages in Queues:   | 0                                                               |   |
|                                 |                                                 |                       | : 21                                                            |   |
| Done Done                       |                                                 | n li                  | Internet                                                        |   |

Figure 2-12: Ensemble Management Portal, Home option

Select **Databases** in the **Operations** column.

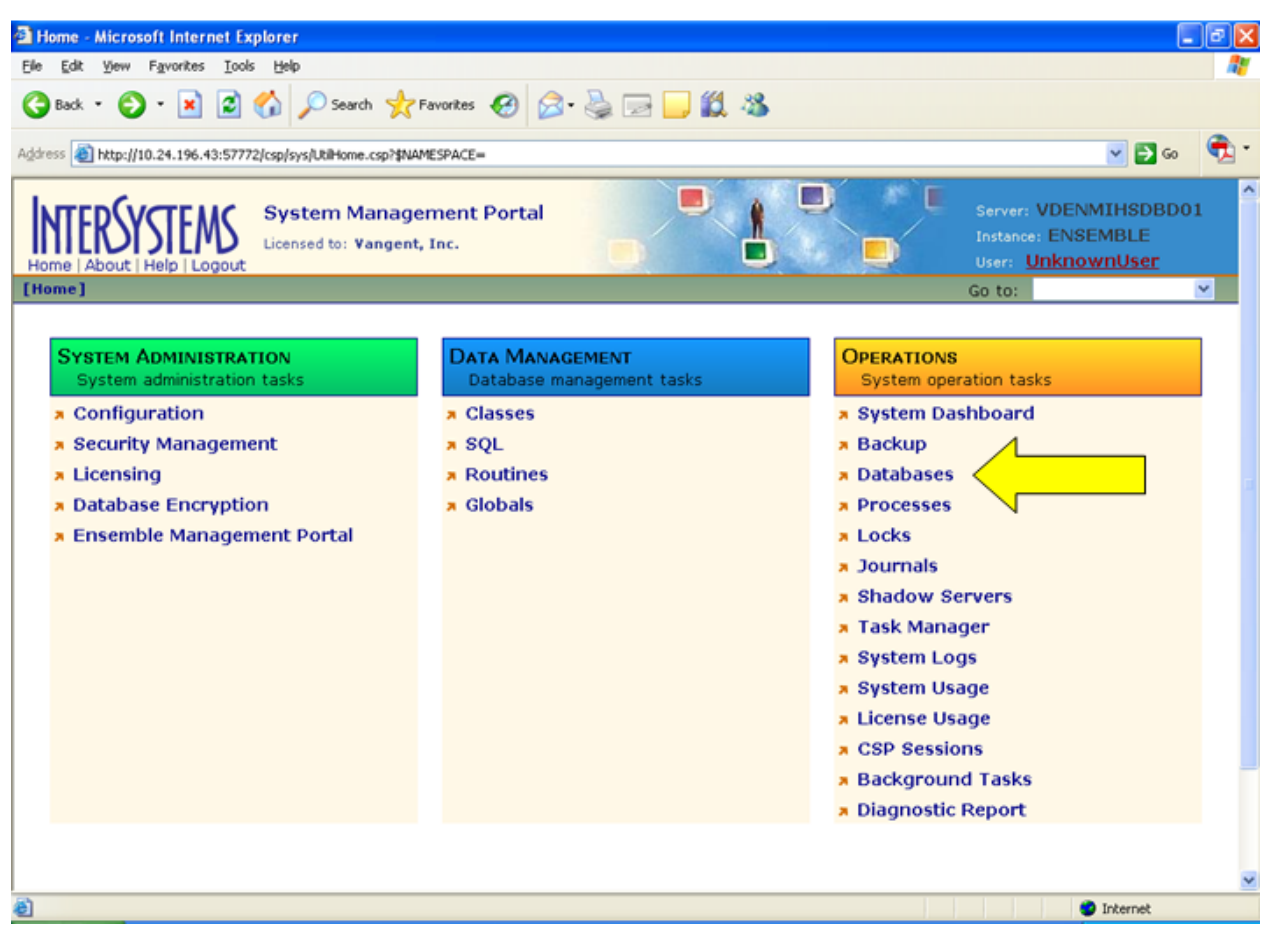

Figure 2-13: System Management Portal, Databases option

On the **Databases** screen, locate the C32 database and click **Dismount** for that database. Be sure to select the correct database.

| st yew Favorit                                                                                                    | tes Iools Help                                                                                                    |                                                                                                    |                                                                                           |                                                                                                    |                                                                         |                                                                   |                                                                      |              |
|----------------------------------------------------------------------------------------------------|----------------------------------------------------------------------------------------------------|----------------------------------------------------------------------------------------------------|-------------------------------------------------------------------------------------------|----------------------------------------------------------------------------------------------------|-------------------------------------------------------------------------|-------------------------------------------------------------------|----------------------------------------------------------------------|--------------|
| d • 🔘 • 🗗                                                                                                    | 🔹 😰 🏠 🔎 Search 👷 Favorites 🚱 🖉                                                                                                    | 3. 🎍 🖬 🚺                                                                                                    | 12 3                                                                                      |                                                                                                    |                                                                         |                                                                   |                                                                      |              |
| http://10.24.15                                                                                                    | 96.43:57772/csp/sys/op/Util5ysOpDatabases.csp?\$NAMESPAC                                                                                                    |                                                                                                    |                                                                                           |                                                                                                    |                                                                         |                                                                   |                                                                      | <b>G</b> o ( |
|                                                                                                    | Databases<br>Logout                                                                                                    |                                                                                                    | 1                                                                                         |                                                                                                    | Server<br>Instanc<br>User:                                              | VDENM<br>SEENSE<br>Unknov                                         | MIHSDBDC<br>EMBLE<br>WNUser                                          | )1           |
| ] > [Database                                                                                                    | s]                                                                                                    |                                                                                                    |                                                                                           |                                                                                                    | le le le le le le le le le le le le le l                                | Go to:                                                            |                                                                      |              |
| espace   Inf                                                                                                    | tearity Check   Intearity Log                                                                                                    |                                                                                                    |                                                                                           |                                                                                                    |                                                                         |                                                                   |                                                                      |              |
| Capaco I III                                                                                                    | the state had determined                                                                                                    |                                                                                                    |                                                                                           |                                                                                                    |                                                                         | _                                                                 |                                                                      |              |
| e following is a                                                                                                    | a list of the local databases:                                                                                                    | Last u                                                                                                    | pdate: 2011                                                                               | 1-06-15 11:13:1                                                                                                    | 11.415 🗌 Au                                                             | to                                                                |                                                                      |              |
|                                                                                                    |                                                                                                    |                                                                                                    |                                                                                           |                                                                                                    |                                                                         |                                                                   |                                                                      |              |
| ilter:                                                                                                    | Page size: 20 Y Items found: 24                                                                                                    | Page                                                                                                    | 12 >>                                                                                     | > of 2                                                                                                    |                                                                         |                                                                   |                                                                      |              |
| ilter:                                                                                                    | Page size: 20 💌 Items found: 24                                                                                                    | Page.                                                                                                    | 1 2 >>                                                                                    | > of 2                                                                                                    |                                                                         |                                                                   |                                                                      | 1            |
| liter:<br>Name                                                                                                    | Page size: 20 🕑 Items found: 24<br>Directory                                                                                                    | Page  <br>Max Size (GB)                                                                                                    | 1 2 >><br>Size (MB)                                                                       | > of 2<br>Status                                                                                                    | Encrypted                                                               | Journal                                                           |                                                                      |              |
| filter:<br>Name<br>CACHESYS                                                                                                    | Page size: 20 💉 Items found: 24<br>Directory<br>h:\intersystems\ensemble\mgr\                                                                                                    | Page  <br>Max Size (GB)<br>Unlimited                                                                                                    | 1 2 >><br>Size (MB)<br>36                                                                 | > of 2<br>Status<br>Mounted/RW                                                                                                    | Encrypted<br>No                                                         | Journal<br>Yes                                                    |                                                                      |              |
| Name<br>CACHESYS<br>CACHELIB                                                                                                    | Page size:     20     Y     Items found: 24       Directory       h:\intersystems\ensemble\mgr\       h:\intersystems\ensemble\mgr\cachelib\                                                                                                    | Page  <br>Max Size (GB)<br>Unlimited<br>Unlimited                                                                                            | 1 2 **<br>Size (MB)<br>36<br>225                                                          | >1 of 2<br>Status<br>Mounted/RW<br>Mounted/RW                                                                                                   | Encrypted<br>No<br>No                                                   | Journal<br>Yes<br>No                                              | -                                                                    |              |
| Name<br>CACHESYS<br>CACHELIB<br>CACHETEMP                                                                                          | Page size:     20     Y     Items found:     24       Directory     .     .     .     .     .     .     .     .     .     .     .     .     .     .     .     .     .     .     .     .     .     .     .     .     .     .     .     .     .     .     .     .     .     .     .     .     .     .     .     .     .     .     .     .     .     .     .     .     .     .     .     .     .     .     .     .     .     .     .     .     .     .     .     .     .     .     .     .     .     .     .     .     .     .     .     .     .     .     .     .     .     .     .     .     .     .     .     .     .     .     .     .     .     .     .     .     .     .     .     .     .     .     .     .     .     .     .     .     .     .     .     .     .     .     .     .     .     .     .     .     .     .     .     .     .     .     . <td>Page  <br/>Max Size (GB)<br/>Unlimited<br/>Unlimited<br/>Unlimited</td> <td>1 2 »<br/>Size (MB)<br/>36<br/>225<br/>382</td> <td>&gt; of 2<br/>Status<br/>Mounted/RW<br/>Mounted/RW<br/>Mounted/RW</td> <td>Encrypted<br/>No<br/>No<br/>No</td> <td>Journal<br/>Yes<br/>No<br/>No</td> <td></td> <td></td> | Page  <br>Max Size (GB)<br>Unlimited<br>Unlimited<br>Unlimited                                                                               | 1 2 »<br>Size (MB)<br>36<br>225<br>382                                                    | > of 2<br>Status<br>Mounted/RW<br>Mounted/RW<br>Mounted/RW                                                                                      | Encrypted<br>No<br>No<br>No                                             | Journal<br>Yes<br>No<br>No                                        |                                                                      |              |
| Name<br>CACHESYS<br>CACHELIB<br>CACHETEMP<br>CACHEAUDIT                                                                            | Page size:     20     Y     Items found:     24       Directory     Items found:     24       h:\intersystems\ensemble\mgr\     Items found:     24       h:\intersystems\ensemble\mgr\     Items found:     24       h:\intersystems\ensemble\mgr\     Items found:     24       h:\intersystems\ensemble\mgr\     Items found:     24       h:\intersystems\ensemble\mgr\     Items found:     24                                                                                                    | Page  <br>Max Size (GB)<br>Unlimited<br>Unlimited<br>Unlimited<br>Unlimited                                                                  | 1 2 »<br>Size (MB)<br>36<br>225<br>382<br>1                                               | Status<br>Status<br>Mounted/RW<br>Mounted/RW<br>Mounted/RW                                                                                      | Encrypted<br>No<br>No<br>No<br>No                                       | Journal<br>Yes<br>No<br>No<br>Yes                                 | -                                                                    | -            |
| Name<br>CACHESYS<br>CACHELIB<br>CACHETEMP<br>CACHEAUDIT<br>AGMPIGOLDS                                                              | Page size:     20     Y     Items found:     24       Directory     Items found:     24       h:\intersystems\ensemble\mgr\     Items found:     24       h:\intersystems\ensemble\mgr\     Items found:     24       h:\intersystems\ensemble\mgr\     Items found:     16       h:\intersystems\ensemble\mgr\     Items found:     16       h:\intersystems\ensemble\mgr\     Items found:     16       h:\intersystems\ensemble\mgr\     Items found:     16       h:\intersystems\ensemble\mgr\     Items found:     16                                                                                                    | Page  <br>Max Size (GB)<br>Unlimited<br>Unlimited<br>Unlimited<br>Unlimited                                                                  | 1 2 »<br>Size (MB)<br>36<br>225<br>382<br>1<br>1                                          | >) of 2<br>Status<br>Mounted/RW<br>Mounted/RW<br>Mounted/RW<br>Mounted/RW                                                                       | Encrypted<br>No<br>No<br>No<br>No<br>Yes                                | Journal<br>Yes<br>No<br>No<br>Yes<br>No                           | Dismount                                                             |              |
| Name<br>CACHESYS<br>CACHELIB<br>CACHELIB<br>CACHETEMP<br>CACHEAUDIT<br>AGMPIGOLDS<br>AGMPISILVU                                    | Page size:       20       ✓ Items found: 24         Directory          h:\intersystems\ensemble\mgr\         h:\intersystems\ensemble\mgr\cachelib\         h:\intersystems\ensemble\mgr\cachelib\         h:\intersystems\ensemble\mgr\cachelib\         h:\intersystems\ensemble\mgr\cachelib\         h:\intersystems\ensemble\mgr\cachelib\         h:\intersystems\ensemble\mgr\cachelib\         h:\intersystems\ensemble\mgr\cachelib\         h:\intersystems\ensemble\mgr\cachelib\         h:\intersystems\ensemble\mgr\cachelib\                                                                                                    | Page  <br>Max Size (GB)<br>Unlimited<br>Unlimited<br>Unlimited<br>Unlimited<br>Unlimited                                                     | 1 2 »<br>Size (MB)<br>36<br>225<br>382<br>1<br>11<br>11                                   | >) of 2<br>Status<br>Mounted/RW<br>Mounted/RW<br>Mounted/RW<br>Mounted/RW<br>Mounted/RW                                                         | Encrypted<br>No<br>No<br>No<br>Yes<br>Yes                               | Journal<br>Yes<br>No<br>No<br>Yes<br>No<br>No                     | Dismount                                                             |              |
| AGMPIGOLDS<br>AGMESYS<br>CACHESYS<br>CACHELIB<br>CACHETEMP<br>CACHEAUDIT<br>AGMPIGOLDS<br>AGMPISILVU<br>C32GOLD1                   | Page size:       20       ✓ Items found: 24         Directory          h:\intersystems\ensemble\mgr\         h:\intersystems\ensemble\mgr\cachelib\         h:\intersystems\ensemble\mgr\cachelib\         h:\intersystems\ensemble\mgr\cachelib\         h:\intersystems\ensemble\mgr\cachelib\         h:\intersystems\ensemble\mgr\cachelib\         h:\intersystems\ensemble\mgr\cachelib\         h:\intersystems\ensemble\mgr\cachelib\         h:\intersystems\ensemble\mgr\cachelib\         h:\intersystems\ensemble\mgr\cachelib\         h:\intersystems\ensemble\mgr\cachelib\                                                                                                    | Page I<br>Max Size (GB)<br>Unlimited<br>Unlimited<br>Unlimited<br>Unlimited<br>Unlimited<br>Unlimited                                        | 1 2 »<br>Size (MB)<br>36<br>225<br>382<br>1<br>1<br>11<br>11<br>826                       | >) of 2<br>Status<br>Mounted/RW<br>Mounted/RW<br>Mounted/RW<br>Mounted/RW<br>Mounted/RW<br>Mounted/RW                                           | Encrypted<br>No<br>No<br>No<br>Yes<br>Yes<br>No                         | Journal<br>Yes<br>No<br>No<br>Yes<br>No<br>No<br>Yes              | Dismount<br>Dismount<br>Dismount                                     |              |
| Name<br>CACHESYS<br>CACHELIB<br>CACHELIB<br>CACHELIB<br>CACHEAUDIT<br>AGMPIGOLDS<br>AGMPIGOLDS<br>C32GOLD1<br>C32GOLD5             | Page size:     20     V     Items found: 24       Directory     h:\intersystems\ensemble\mgr\       h:\intersystems\ensemble\mgr\cachelib\       h:\intersystems\ensemble\mgr\cachelib\       h:\intersystems\ensemble\mgr\cachelib\       h:\intersystems\ensemble\mgr\cachelib\       h:\intersystems\ensemble\mgr\cachelib\       h:\intersystems\ensemble\mgr\cachelib\       h:\intersystems\ensemble\mgr\cachelib\       h:\intersystems\ensemble\mgr\cachelib\       h:\intersystems\ensemble\mgr\cachelib\       h:\intersystems\ensemble\mgr\cachelib\                                                                                                    | Page I<br>Max Size (G8)<br>Unlimited<br>Unlimited<br>Unlimited<br>Unlimited<br>Unlimited<br>Unlimited<br>Unlimited                           | 1 2 »<br>Size (MB)<br>36<br>225<br>382<br>11<br>11<br>11<br>826<br>5991                   | of 2     Status     Mounted/RW     Mounted/RW     Mounted/RW     Mounted/RW     Mounted/RW     Mounted/RW     Mounted/RW     Mounted/RW         | Encrypted<br>No<br>No<br>No<br>No<br>Yes<br>Yes<br>No<br>Yes            | Journal<br>Yes<br>No<br>Yes<br>No<br>Yes<br>No<br>Yes             | Dismount<br>Dismount<br>Dismount<br>Dismount                         |              |
| Name<br>CACHESYS<br>CACHESYS<br>CACHELIB<br>CACHELIB<br>CACHEAUDIT<br>AGMPIGOLDS<br>AGMPISILVU<br>C32GOLD1<br>C32GOLDS<br>C32SILVS | Page size:       20 ➤ Items found: 24         Directory                                                                                                    | Page  <br>Max: Size (GB)<br>Unlimited<br>Unlimited<br>Unlimited<br>Unlimited<br>Unlimited<br>Unlimited<br>Unlimited                          | 1 2 »<br>Size (MB)<br>36<br>225<br>382<br>1<br>11<br>11<br>826<br>5991<br>225             | >) of 2<br>Status<br>Mounted/RW<br>Mounted/RW<br>Mounted/RW<br>Mounted/RW<br>Mounted/RW<br>Mounted/RW<br>Mounted/RW<br>Mounted/RW               | Encrypted<br>No<br>No<br>No<br>No<br>Yes<br>Yes<br>No<br>Yes<br>No      | Journal<br>Yes<br>No<br>Yes<br>No<br>Yes<br>No<br>No<br>No        | Dismount<br>Dismount<br>Dismount<br>Dismount<br>Dismount             |              |
| Name<br>CACHESYS<br>CACHESYS<br>CACHELIB<br>CACHELIB<br>CACHEAUDIT<br>AGMPIGOLDS<br>AGMPISILVU<br>C32GOLDS<br>C32SILVS<br>C32SILVS | Page size:       20       ✓ Items found: 24         Directory       h:\intersystems\ensemble\mgr\         h:\intersystems\ensemble\mgr\cachelib\         h:\intersystems\ensemble\mgr\cachelib\         h:\intersystems\ensemble\mgr\cachelib\         h:\intersystems\ensemble\mgr\cachelib\         h:\intersystems\ensemble\mgr\cachelib\         h:\intersystems\ensemble\mgr\cachelib\         h:\intersystems\ensemble\mgr\cachelib\         h:\intersystems\ensemble\mgr\cachelib\         h:\intersystems\ensemble\mgr\cachelib\         h:\intersystems\ensemble\mgr\cachelib\         h:\intersystems\ensemble\mgr\cachelib\         h:\intersystems\ensemble\mgr\cachelib\         h:\intersystems\ensemble\mgr\cachelib\         h:\intersystems\ensemble\cachelib\         h:\intersystems\ensemble\cachelib\         h:\intersystems\ensemble\cachelib\         h:\intersystems\ensemble\cachelib\         h:\intersystems\ensemble\cachelib\         j:\ensemble\cachelib\cachelib\                                                                                                    | Page  <br>Max Size (G8)<br>Unlimited<br>Unlimited<br>Unlimited<br>Unlimited<br>Unlimited<br>Unlimited<br>Unlimited<br>Unlimited<br>Unlimited | 1 2 »<br>Size (MB)<br>36<br>225<br>382<br>1<br>11<br>11<br>11<br>826<br>5991<br>225<br>11 | >) of 2<br>Status<br>Mounted/RW<br>Mounted/RW<br>Mounted/RW<br>Mounted/RW<br>Mounted/RW<br>Mounted/RW<br>Mounted/RW<br>Mounted/RW<br>Mounted/RW | Encrypted<br>No<br>No<br>No<br>No<br>Yes<br>No<br>Yes<br>No<br>No<br>No | Journal<br>Yes<br>No<br>Yes<br>No<br>Yes<br>No<br>Yes<br>No<br>No | Dismount<br>Dismount<br>Dismount<br>Dismount<br>Dismount<br>Dismount |              |

Figure 2-14: Database screen, Dismount option

On the **Dismount Database** screen, click the **Perform Action Now** button.

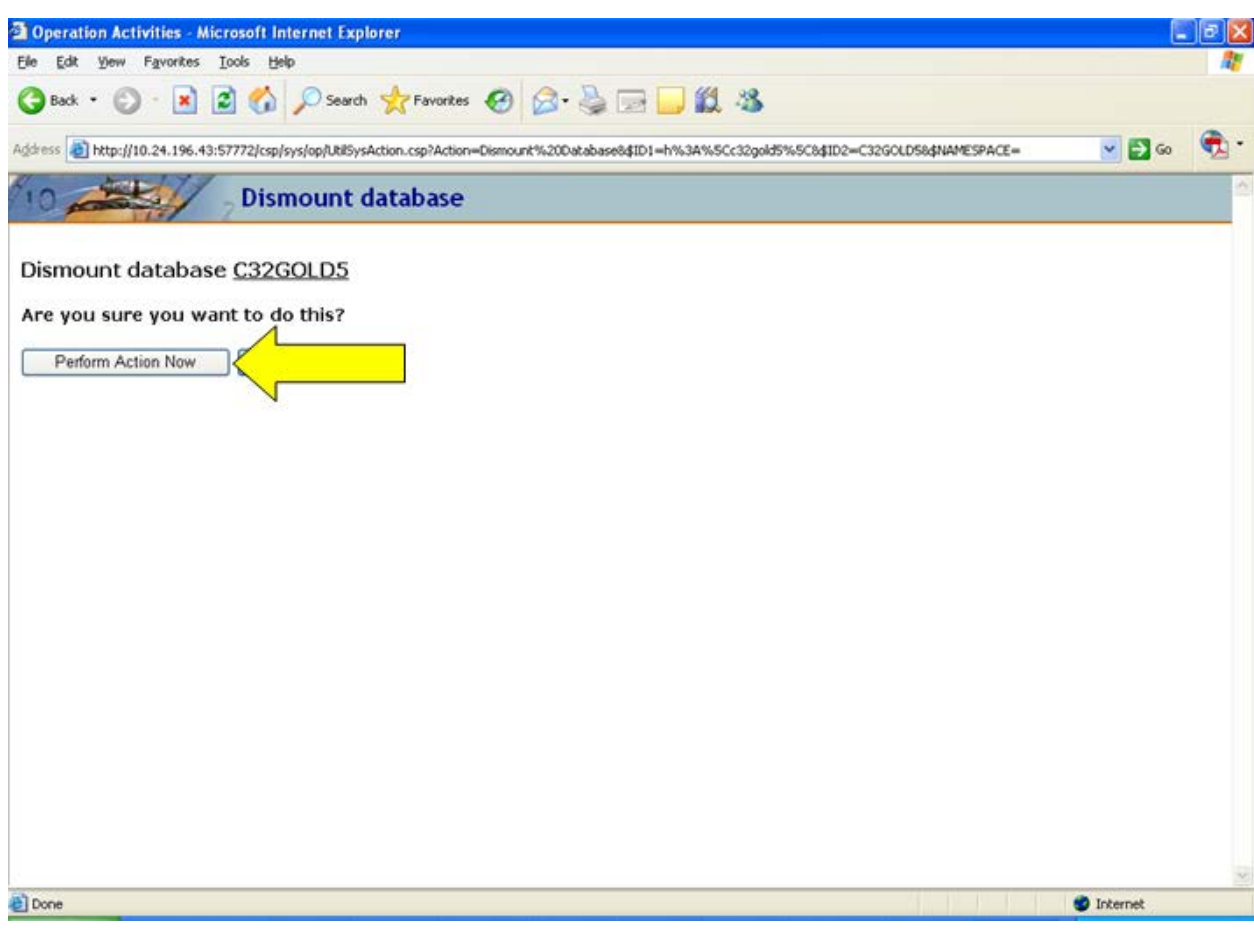

Figure 2-15: Dismount Database screen, Perform Action Now button

#### 2.4.2 Ensemble 2012

Return to the Management Portal by clicking **Home** in the upper left corner of the **Production Configuration** screen.

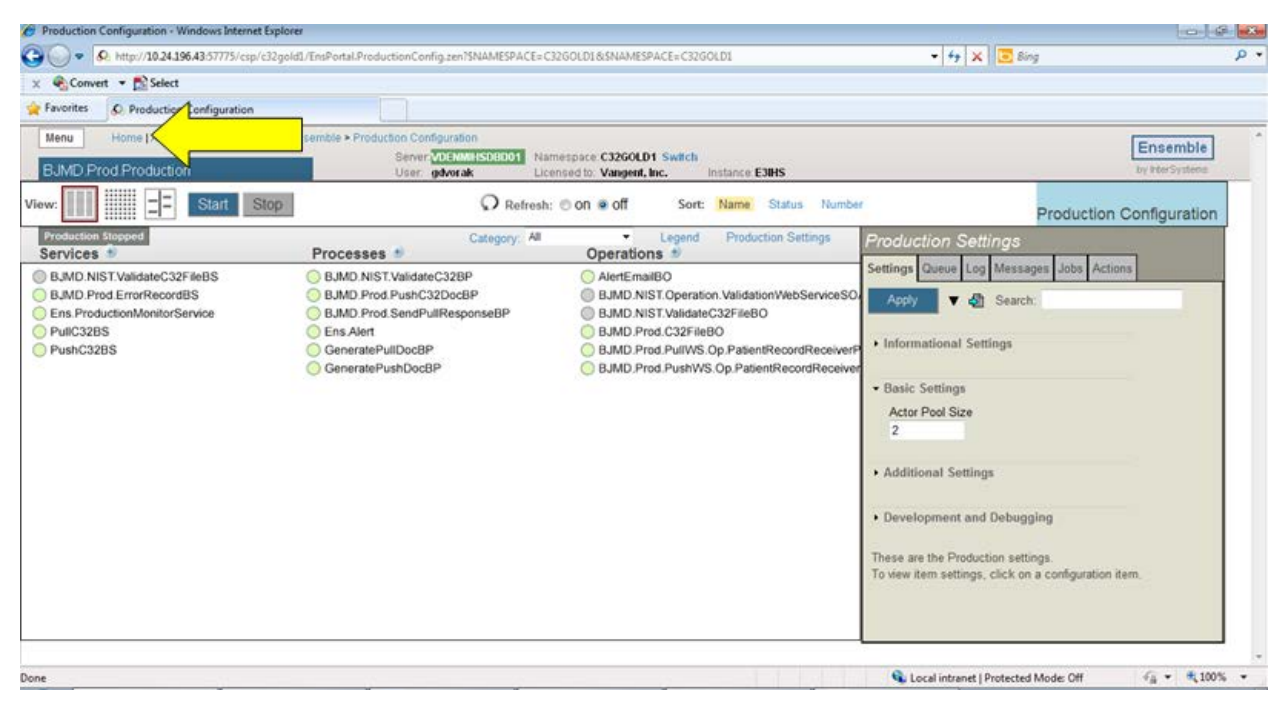

Figure 2-16: Production Configuration screen, Home option

BIHS - Home - Windows Internet Explo 42 23 🕒 🕞 🔹 http://10.24.196.43:57775/csp/s 🔹 47 🗙 💽 Bing 🐑 Convert 💌 📸 Select 🚖 Favorites 🛛 🚖 E38HS - Home Menu Ensemble 001 Namespace %SYS S VDE licensed to: Vangent, Inc. Instance E3HS Search: Management Portal Vie System Information System Dashboard tails on this sys Home Backup » View System Dashboard Databases System Up Time 11d 0h 37m DeepSee Processes Locks **Ensemble Productions** Journals system Ensemble Shadow Servers » BJMD.Prod.Production in C32GOLD1 Mirror Monitor Stopped View details Task Manager » System Operation System Logs » System Usage System Explorer License Usage » CSP Sessions Background Tasks System Administration **Diagnostic Reports** 💊 Local intranet | Protected Mode: Off √a • ₹100% •

In the Management Portal, select System Operation, then select Databases.

Figure 2-17: Management Portal, Databases option

On the **Databases** screen, locate the C32 database and click **Dismount** for that database. Be sure to select the correct database.

| ibases - Windo | ows Internet Explorer                          |                |            |            |           |            |            |        |                                           |               |
|----------------|------------------------------------------------|----------------|------------|------------|-----------|------------|------------|--------|-------------------------------------------|---------------|
| ) 🗣 🗳 http     | p:// <b>10.24.196.43</b> /57775/csp/sys/op/Uti | iSysOpDatabase | .csp?Recen | tal        |           |            |            |        | - 🛃 🗙 📴 Bing                              | ۶             |
| Convert ·      | Select                                         |                |            |            |           |            |            |        |                                           |               |
| orites 😺 🕼     | Databases                                      |                |            |            |           |            |            |        |                                           |               |
| nu Hon         | ne   About   Help   Logout Syst                | em > Database  | r          |            |           |            |            |        |                                           | [Forestell    |
| tabases        |                                                |                | Server VI  | ENMIKSDBDC | 1 Names;  | pace:%SY   | s          | 1992.1 |                                           | Ensemble      |
|                |                                                |                | User, 90   | vorak      | License   | d to: Vang | gent, Inc. | insta  | nce: E3IHS                                | by the system |
| eespace        | Integrity Check Integrity Log                  |                |            |            |           |            |            |        |                                           |               |
| e following is | s a list of the local databases                |                |            |            |           |            |            |        | Last update: 2012-07-10 14:54:43.734 Auto |               |
|                |                                                |                |            |            |           |            |            |        |                                           |               |
| Filter:        | Page size: 20 - 8                              | ems found: 14  |            | 1          |           |            |            |        |                                           |               |
| Barne          | Directory                                      | Max Size (GB)  | Site (MR)  | Status     | Encrypted | Journal    |            |        |                                           |               |
| CACHESYS       | h 'intersystems\e3hs/mor\.                     | Unimted        | 108        | Mounted/RW | No        | Yes        |            | -      |                                           |               |
| CACHELE        | h.\intersystems\e3ihs\mgr\cachelib\            | Unlimited      | 319        | Mounted/R  | No        | No         |            | -      |                                           |               |
| CACHETEMP      | h lintersystems/e3ihs/mpricachetempl           | Unimted        | 1095       | Mounted/RW | No        | No         |            |        |                                           |               |
| CACHE          | h.\intersystems\e3ihs\mgr\cache\               | Unimited       | 31         | Mounted/RW | No        | No         |            | 1      |                                           |               |
| CACHEAUDIT     | h:\intersystems\e3its\mgr\cacheaudt\           | Unlimited      | 1          | Mounted/RW | No        | Yes        | - a -      | -      |                                           |               |
| C32G0L01       | j'lensemblele3hs-c32gold11                     | Unimbed        | 144        | Mounted/RW | No        | Yes        | Cismpent   |        |                                           |               |
| DOCROOK        | NY MARKEN N                                    | Unlimited      | 142        | Mounted/RW | No        | No         | Dismount   | 1      | <u> </u>                                  |               |
| ENSOEMO        | 101                                            | Unimited       | 41         | Mounted/RW | No        | No         | Damount    | <      |                                           |               |
| ENSEMBLE       | h:\intersystems\e3ihs\mgriensemble\            | Unlimited      | 1          | Mounted/RW | No        | Yes        | Remount    |        |                                           |               |
| ENSLIB         | h/intersystems/e3ihs/mgrienslib/               | Unimted        | 229        | Mounted/RW | No        | No         | Damount    | 1-     |                                           |               |
| GOLD1          | j\ensemble\e3hs-gold1\                         | Unlimited      | 28173      | Mounted/RW | No        | Yes        | Convert    | -      |                                           |               |
| 8/2            | 1/42/                                          | Unlimited      | 1848       | Mounted/RW | No        | No         | Dismount   | -      |                                           |               |
| SAMPLES        | h \intersystems\e3ihs\mgrisamples\             | Unlimited      | 51         | Mounted/RW | No        | No         | Diamount   | -      |                                           |               |
|                |                                                |                |            |            |           |            | 1000       |        |                                           |               |

Figure 2-18: Database screen, Dismount option

Database Encryption SOP September 2013 Standard Operating Procedures

On the **Dismount Database** screen, click the **Perform Action Now** button.

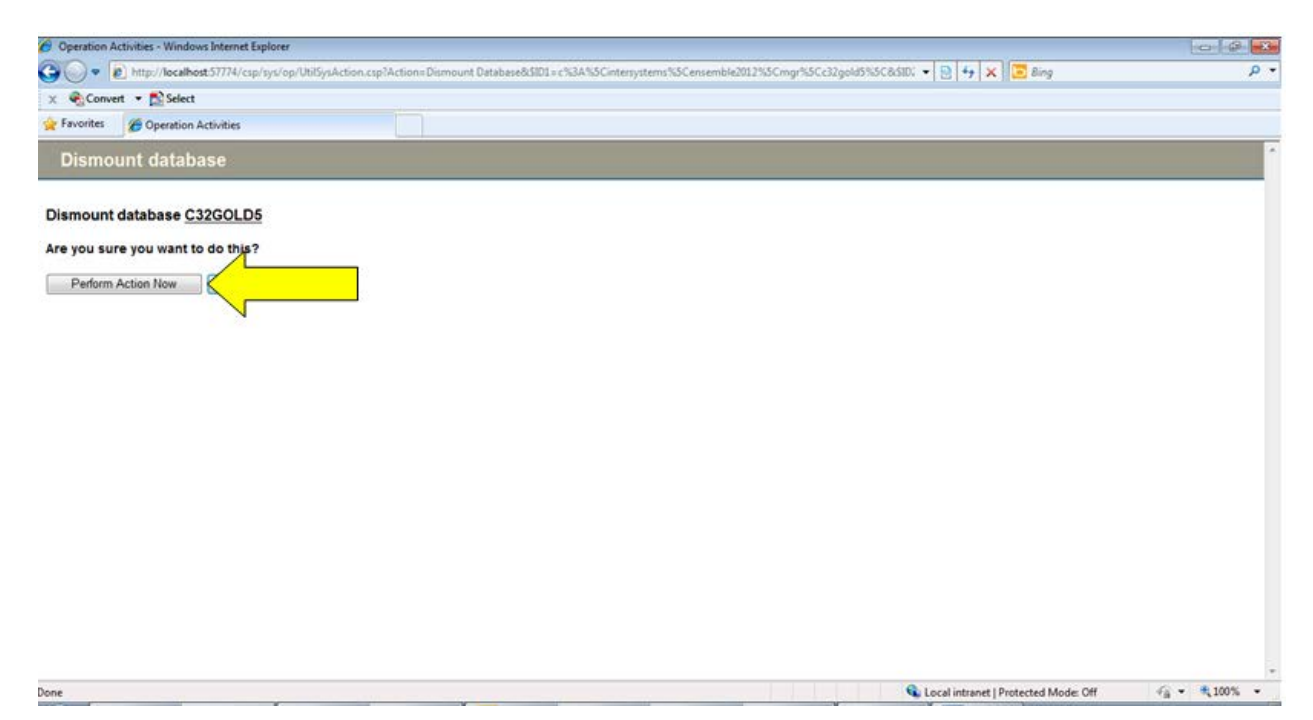

Figure 2-19: Dismount Database screen, Perform Action Now button

#### 2.5 Perform Encryption

Encrypt the database following the instructions provided in the separate encryption document. If you need a copy of the encryption document, contact the Office of Information Technology (OIT). See section 3.0 for OIT contact information.

#### 2.6 Re-mount the Database

The instructions for this step depend on which version of Ensemble you are using. If your version of Ensemble is 2009 or 2010, then follow the instructions in section 2.6.1. If your version of Ensemble is 2012, then skip section 2.6.1 and follow the instructions in section 2.6.2.

#### 2.6.1 Ensemble 2009/2010

In the System Management Portal, select the **Databases** option in the **Operations** column.

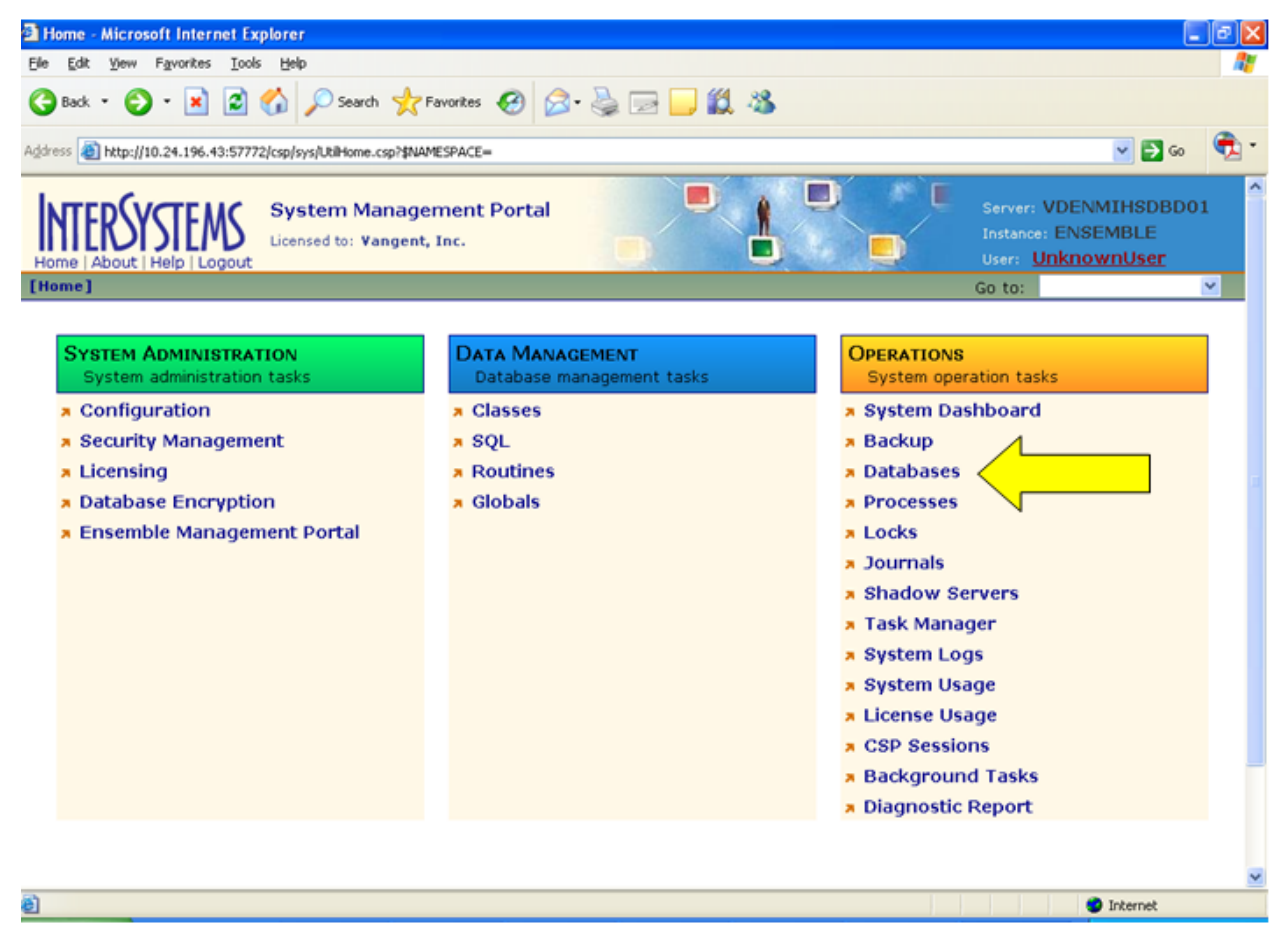

Figure 2-20: System Management Portal, Databases option

Locate the C32 database and click **Mount** for that database.

| dit View Eavori                                                                                                    | tes Tools Help                                                                                                    |                                                                                                    |                                                                           |                                                                                                    |                                                                    |                                                            |                                                               |    |
|----------------------------------------------------------------------------------------------------|----------------------------------------------------------------------------------------------------|----------------------------------------------------------------------------------------------------|---------------------------------------------------------------------------|----------------------------------------------------------------------------------------------------|--------------------------------------------------------------------|------------------------------------------------------------|---------------------------------------------------------------|----|
| a • 🔘 • 🗊                                                                                                    | 🖹 👔 🏠 🔎 Search 👷 Favorites 🔗 🔗                                                                                                    | • 🎍 🗖 🗖                                                                                                    | 12 3                                                                      |                                                                                                    |                                                                    |                                                            |                                                               |    |
| http://10.24.15                                                                                                    | 96.43:57772/csp/sys/op/Util5ysOpDatabases.csp?\$NAMESPAC                                                                                                    | E=                                                                                                    |                                                                           |                                                                                                    |                                                                    |                                                            | <b>×</b> E                                                    | 60 |
| About Help                                                                                                    | Databases<br>Licensed to: Vangent, Inc.                                                                                                    |                                                                                                    | 1                                                                         |                                                                                                    | Server<br>Instanc<br>User:                                         | : VDENN<br>e: ENSE<br><u>Unknov</u><br>Go to:              | 4IHSDBD0<br>MBLE<br>VNUser                                    | 1  |
| e following is a                                                                                                    | a list of the local databases:                                                                                                    | Last u                                                                                                    | pdate: 2011                                                               | -06-15 11:13:5                                                                                                    | 9.096 🗌 Au                                                         | to                                                         |                                                               |    |
| filter:                                                                                                    | Page size: 20 💌 Items found: 24                                                                                                    | Page                                                                                                    | 1 2 »                                                                     | > of 2                                                                                                    |                                                                    |                                                            |                                                               |    |
|                                                                                                    |                                                                                                    |                                                                                                    |                                                                           |                                                                                                    |                                                                    |                                                            |                                                               |    |
| Name                                                                                                    | Directory                                                                                                    | Max Size (GB)                                                                                                    | Size (MB)                                                                 | Status                                                                                                    | Encrypted                                                          | Journal                                                    | -                                                             |    |
| Name<br>CACHESYS                                                                                                    | Directory<br>h:\intersystems\ensemble\mgr\                                                                                                    | Max Size (GB)<br>Unlimited                                                                                            | Size (MB)<br>36                                                           | Status<br>Mounted/RW                                                                                                   | Encrypted<br>No                                                    | Journal<br>Yes                                             | -                                                             | -  |
| Name<br>CACHESYS<br>CACHELIB                                                                                                    | Directory<br>h:\intersystems\ensemble\mgr\<br>h:\intersystems\ensemble\mgr\cachelib\                                                                                                    | Max Size (GB)<br>Unlimited<br>Unlimited                                                                               | Size (MB)<br>36<br>225                                                    | Status<br>Mounted/RW<br>Mounted/RW                                                                                     | Encrypted<br>No<br>No                                              | Journal<br>Yes<br>No                                       |                                                               | -  |
| Name<br>CACHESYS<br>CACHELIB<br>CACHETEMP                                                                                                    | Directory<br>h:\intersystems\ensemble\mgr\<br>h:\intersystems\ensemble\mgr\cachelib\<br>h:\intersystems\ensemble\mgr\cachetemp\                                                                                                    | Max Size (GB)<br>Unlimited<br>Unlimited<br>Unlimited                                                                  | Size (MB)<br>36<br>225<br>382                                             | Status<br>Mounted/RW<br>Mounted/RW<br>Mounted/RW                                                                       | Encrypted<br>No<br>No<br>No                                        | Journal<br>Yes<br>No<br>No                                 | -                                                             | -  |
| Name<br>CACHESYS<br>CACHELIB<br>CACHETEMP<br>CACHEAUDIT                                                                                         | Directory<br>h:\intersystems\ensemble\mgr\<br>h:\intersystems\ensemble\mgr\cachelib\<br>h:\intersystems\ensemble\mgr\cachetemp\<br>h:\intersystems\ensemble\mgr\cacheteudit\                                                                                                    | Max Size (GB)<br>Unlimited<br>Unlimited<br>Unlimited<br>Unlimited                                                     | Size (MB)<br>36<br>225<br>382<br>1                                        | Status<br>Mounted/RW<br>Mounted/RW<br>Mounted/RW                                                                       | Encrypted<br>No<br>No<br>No<br>No                                  | Journal<br>Yes<br>No<br>No<br>Yes                          | -                                                             | -  |
| Name<br>CACHESYS<br>CACHELIB<br>CACHETEMP<br>CACHEAUDIT<br>AGMPIGOLDS                                                                           | Directory<br>h:\intersystems\ensemble\mgr\<br>h:\intersystems\ensemble\mgr\cachelib\<br>h:\intersystems\ensemble\mgr\cachetemp\<br>h:\intersystems\ensemble\mgr\cacheaudit\<br>h:\agmpigold5\                                                                                                    | Max Size (GB)<br>Unlimited<br>Unlimited<br>Unlimited<br>Unlimited<br>Unlimited                                        | Size (MB)<br>36<br>225<br>382<br>1<br>11                                  | Status<br>Mounted/RW<br>Mounted/RW<br>Mounted/RW<br>Mounted/RW                                                         | Encrypted<br>No<br>No<br>No<br>No<br>Yes                           | Journal<br>Yes<br>No<br>No<br>Yes<br>No                    | -<br>-<br>-<br>Dismount                                       | -  |
| Name<br>CACHESYS<br>CACHELIB<br>CACHETEMP<br>CACHEAUDIT<br>AGMPIGOLDS<br>AGMPISILVU                                                             | Directory<br>h:\intersystems\ensemble\mgr\<br>h:\intersystems\ensemble\mgr\cachelib\<br>h:\intersystems\ensemble\mgr\cachetemp\<br>h:\intersystems\ensemble\mgr\cacheaudit\<br>h:\agmpigold5\<br>h:\agmpisilvu\                                                                                            | Max Size (GB)<br>Unlimited<br>Unlimited<br>Unlimited<br>Unlimited<br>Unlimited                                        | Size (MB)<br>36<br>225<br>382<br>1<br>11<br>11                            | Status<br>Mounted/RW<br>Mounted/RW<br>Mounted/RW<br>Mounted/RW<br>Mounted/RW                                           | Encrypted<br>No<br>No<br>No<br>Yes<br>Yes                          | Journal<br>Yes<br>No<br>No<br>Yes<br>No<br>No              | -<br>-<br>-<br>Dismount<br>Dismount                           | -  |
| Name<br>CACHESYS<br>CACHELIB<br>CACHETEMP<br>CACHEAUDIT<br>AGMPIGOLDS<br>AGMPISILVU<br>C32GOLD1                                                 | Directory<br>h:\intersystems\ensemble\mgr\<br>h:\intersystems\ensemble\mgr\cachelib\<br>h:\intersystems\ensemble\mgr\cachetemp\<br>h:\intersystems\ensemble\mgr\cacheaudit\<br>h:\agmpigold5\<br>h:\agmpisilvu\<br>h:\agmpisilvu\                                                                          | Max Size (GB)<br>Unlimited<br>Unlimited<br>Unlimited<br>Unlimited<br>Unlimited<br>Unlimited                           | Size (MB)<br>36<br>225<br>382<br>1<br>11<br>11<br>826                     | Status<br>Mounted/RW<br>Mounted/RW<br>Mounted/RW<br>Mounted/RW<br>Mounted/RW<br>Mounted/RW                             | Encrypted<br>No<br>No<br>No<br>No<br>Yes<br>Yes<br>No              | Journal<br>Yes<br>No<br>No<br>Yes<br>No<br>No<br>Yes       | Dismount<br>Dismount<br>Dismount                              | -  |
| Name<br>CACHESYS<br>CACHELIB<br>CACHETEMP<br>CACHEAUDIT<br>AGMPIGOLDS<br>AGMPISILVU<br>C32GOLD1<br>C32GOLDS                                     | Directory<br>h:\intersystems\ensemble\mgr\<br>h:\intersystems\ensemble\mgr\cachelib\<br>h:\intersystems\ensemble\mgr\cacheaudit\<br>h:\agmpigold5\<br>h:\agmpisilvu\<br>h:\agmpisilvu\                                                                                                    | Max Size (GB)<br>Unlimited<br>Unlimited<br>Unlimited<br>Unlimited<br>Unlimited<br>Unlimited<br>Unlimited              | Size (MB)<br>36<br>225<br>382<br>1<br>11<br>11<br>826<br>5991             | Status<br>Mounted/RW<br>Mounted/RW<br>Mounted/RW<br>Mounted/RW<br>Mounted/RW<br>Mounted/RW<br>Dismounted               | Encrypted<br>No<br>No<br>No<br>Yes<br>Yes<br>No<br>Yes             | Journal<br>Yes<br>No<br>No<br>Yes<br>No<br>Yes             | -<br>-<br>Dismount<br>Dismount<br>Dismount                    |    |
| Name<br>CACHESYS<br>CACHELIB<br>CACHETEMP<br>CACHEAUDIT<br>AGMPIGOLDS<br>AGMPISILVU<br>C32GOLD1<br>C32GOLD5<br>C32SILV5                         | Directory<br>h:\intersystems\ensemble\mgr\<br>h:\intersystems\ensemble\mgr\cachelib\<br>h:\intersystems\ensemble\mgr\cachetemp\<br>h:\intersystems\ensemble\mgr\cacheaudit\<br>h:\agmpigold5\<br>h:\agmpisilvu\<br>h:\tagpisilvu\<br>h:\tagpisilvu\<br>h:\tagpisilvu\                                      | Max Size (GB)<br>Unlimited<br>Unlimited<br>Unlimited<br>Unlimited<br>Unlimited<br>Unlimited<br>Unlimited              | Size (MB)<br>36<br>225<br>382<br>1<br>1<br>11<br>826<br>5991<br>225       | Status<br>Mounted/RW<br>Mounted/RW<br>Mounted/RW<br>Mounted/RW<br>Mounted/RW<br>Dismounted<br>Mounted/RW               | Encrypted<br>No<br>No<br>No<br>Yes<br>Yes<br>No<br>Yes<br>No       | Journal<br>Yes<br>No<br>No<br>Yes<br>No<br>Yes<br>No       | -<br>-<br>Dismount<br>Dismount<br>Dismount                    |    |
| Name<br>CACHESYS<br>CACHELIB<br>CACHETEMP<br>CACHEAUDIT<br>AGMPIGOLDS<br>AGMPISILVU<br>C32GOLD1<br>C32GOLD1<br>C32GOLD5<br>C32SILV5<br>C32SILVU | Directory<br>h:\intersystems\ensemble\mgr\<br>h:\intersystems\ensemble\mgr\cachelib\<br>h:\intersystems\ensemble\mgr\cachetemp\<br>h:\intersystems\ensemble\mgr\cacheaudit\<br>h:\agmpigold5\<br>h:\agmpisilvu\<br>h:\aggplisilvu\<br>h:\agppisilvu\<br>h:\agppisilvu\<br>h:\agppisilvu\<br>h:\agppisilvu\ | Max Size (GB)<br>Unlimited<br>Unlimited<br>Unlimited<br>Unlimited<br>Unlimited<br>Unlimited<br>Unlimited<br>Unlimited | Size (MB)<br>36<br>225<br>382<br>1<br>1<br>11<br>826<br>5991<br>225<br>11 | Status<br>Mounted/RW<br>Mounted/RW<br>Mounted/RW<br>Mounted/RW<br>Mounted/RW<br>Dismounted<br>Mounted/RW<br>Mounted/RW | Encrypted<br>No<br>No<br>No<br>Yes<br>Yes<br>No<br>Yes<br>No<br>No | Journal<br>Yes<br>No<br>No<br>Yes<br>No<br>Yes<br>No<br>No | -<br>Dismount<br>Dismount<br>Dismount<br>Dismount<br>Dismount |    |

Figure 2-21: Databases screen, Mount option

On the **Mount Database** screen, ensure that the **Read Only** checkbox is unchecked and click the **Perform Action Now** button.

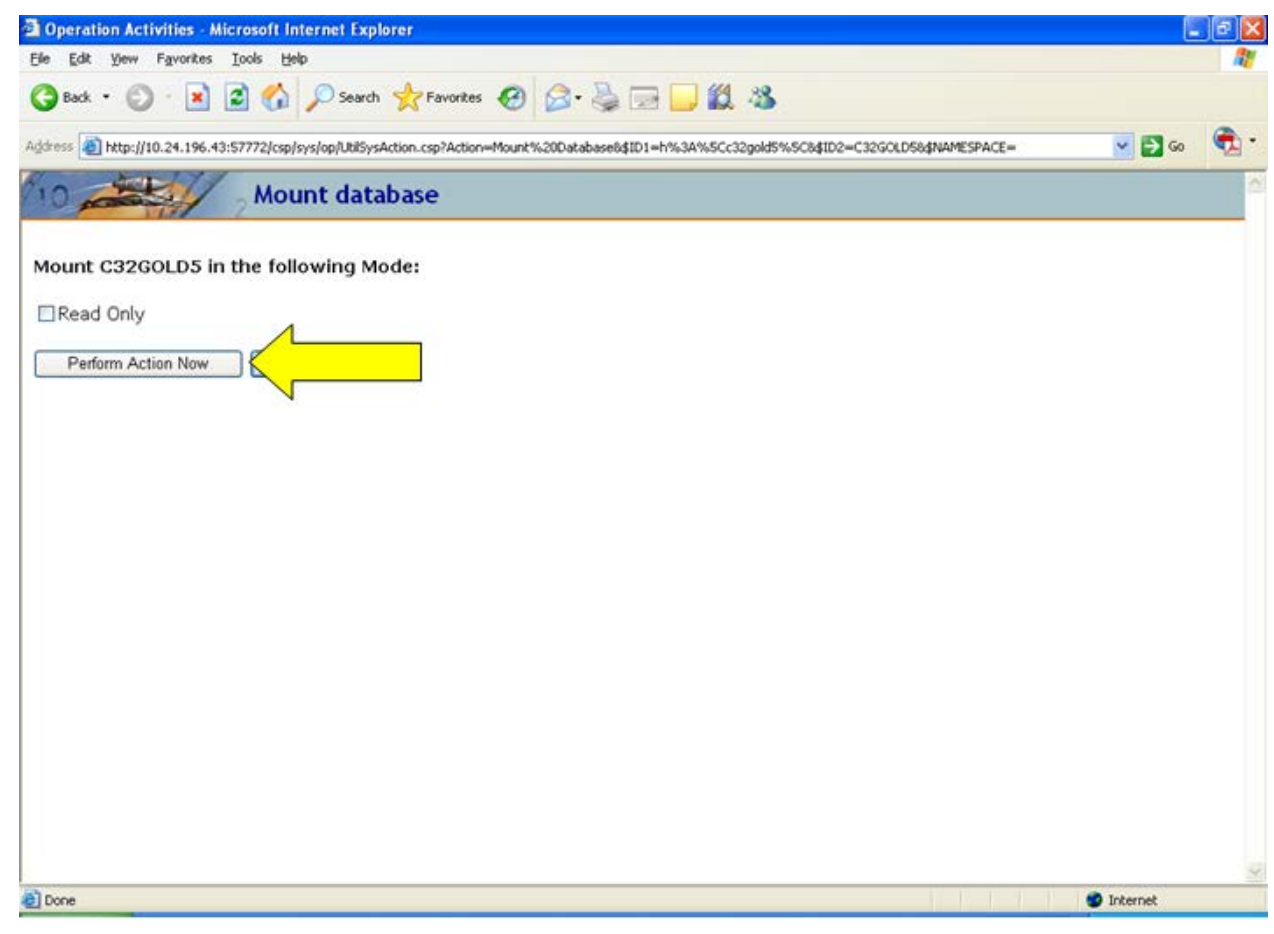

Figure 2-22: Mount Database screen, Perform Action Now option

#### 2.6.2 Ensemble 2012

In the Management Portal, select System Operation, then select Databases.

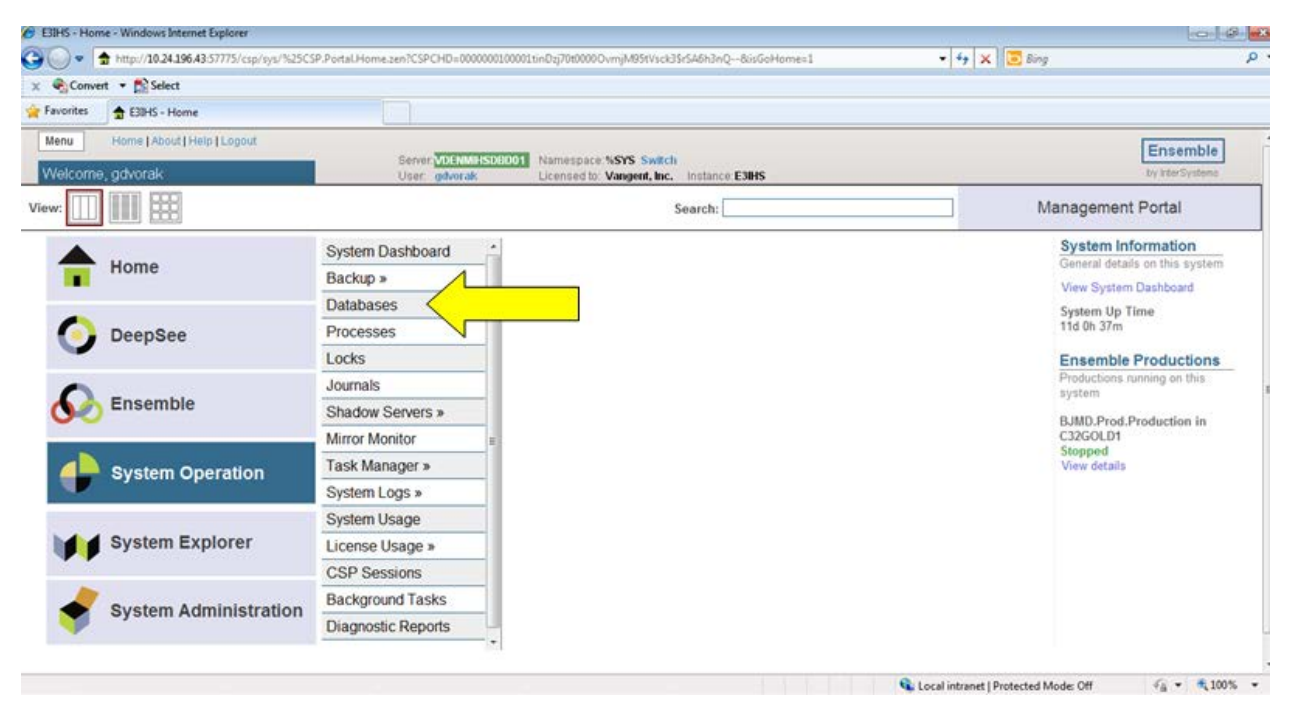

Figure 2-23: Management Portal, Databases option

On the **Databases** screen, locate the C32 database and click **Mount** for that database.

| abases - Windo                                                                                                    | ws Internet Explorer                                                                                                    |                                          |                            |                                        |                |                       |                                              |               |                                             | 0.4                         |
|----------------------------------------------------------------------------------------------------|----------------------------------------------------------------------------------------------------|------------------------------------------|----------------------------|----------------------------------------|----------------|-----------------------|----------------------------------------------|---------------|---------------------------------------------|-----------------------------|
| 🔵 🗢 🗣 hittp                                                                                                    | p:// <b>10.24.196.43</b> :57775/csp/sys/op/Uti                                                                                                   | 1SysOpDatabase                           | LCSP                       |                                        |                |                       |                                              |               | - 4+ 🗙 🔀 Bing                               | £                           |
| Convert ·                                                                                                    | Select                                                                                                    |                                          |                            |                                        |                |                       |                                              |               |                                             |                             |
| orites 😺 😨 (                                                                                                    | Databases                                                                                                    |                                          |                            |                                        |                |                       |                                              |               |                                             |                             |
| nu Hon                                                                                                    | ne   About   Help   Logout Syst                                                                                                    | em > Databaser                           |                            |                                        |                |                       |                                              |               |                                             | Essentia                    |
| atabases                                                                                                    |                                                                                                    |                                          | Server VI                  | ENMINSOBO                              | 1 Names        | pace %SY              | s                                            | le e le in in | 12010                                       | Ensemble<br>by InterSystems |
|                                                                                                    |                                                                                                    |                                          | User go                    | orak                                   | License        | d to: Vang            | ient, Inc.                                   | Instanc       | # E3HS                                      | al markford                 |
| reespace                                                                                                    | Integrity Check Integrity Log                                                                                                    |                                          |                            |                                        |                |                       |                                              |               |                                             |                             |
| e following is                                                                                                    | a list of the local databases:                                                                                                    |                                          |                            |                                        |                |                       |                                              |               | Last update: 2012-07-11 08:49:54.272 C Auto |                             |
| 1                                                                                                    |                                                                                                    |                                          |                            | 101                                    |                |                       |                                              |               |                                             |                             |
| Filter:                                                                                                    | Page size: 20 + 8                                                                                                    | ems found: 14                            |                            |                                        |                |                       |                                              |               |                                             |                             |
| Name                                                                                                    | Directory                                                                                                    | Max Size (G8)                            | Size (MB)                  | Status                                 | Encrypted      | Journal               |                                              | 1             | 7                                           |                             |
| CACHESYS                                                                                                    | h:\intersystems\e3ihs\mgrl                                                                                                    | Unlimited                                | 108                        | Mounted/RW                             | No             | Yes                   | 1                                            | -             | -                                           |                             |
| CACHELIE                                                                                                    | h.\intersystems\e3ihs\mgr\cachelib\                                                                                                    | Unimted                                  | 319                        | Mounted/R                              | No             | No                    |                                              |               |                                             |                             |
| CACHETEMP                                                                                                    | h lintersystemsle3ihs/mgricachetempl                                                                                                    | Unimted                                  | 1095                       | Mounted/RW                             | No             | No                    | -                                            | -             | -                                           |                             |
| CACHE                                                                                                    | h.\intersystems\e3hs\mgricache\                                                                                                    | Unimted                                  | 31                         | MountedRW                              | No             | No                    |                                              |               |                                             |                             |
| CACHEAUDIT                                                                                                    | h'inters stemsle3itsimpricacheaudti                                                                                                    | Unimited                                 | 1                          | Mounted/RW                             | No             | Yes                   | 5 .e. 2                                      | -             |                                             |                             |
| C1200LD1                                                                                                    | 12                                                                                                    | Unlimited                                | 144                        | Dismounted                             | No             | Yes                   | -                                            | Meant         |                                             |                             |
| DOCEDOK                                                                                                    | h unte stemste stratingradocecon                                                                                                    | Unimted                                  | 142                        | Mounted/RW                             | No             | No                    | Damount                                      | 12            |                                             |                             |
| ENSORIAD                                                                                                    | h \intersystems\e3ihs\mgr\ensdemo\.                                                                                                    | Unlimited                                | 41                         | Mounted/RW                             | No             | No                    | Damount                                      | 12            |                                             |                             |
| States and Street Street Stree |                                                                                                    | Unimted                                  | 1                          | Mounted/RW                             | No             | Yes                   | Dismount                                     | 12            |                                             |                             |
| ENSEMBLE                                                                                                    | h:\intersystems\e3ihs\mgr\ensemble\                                                                                                    |                                          |                            |                                        |                |                       | 2010/01/01                                   | 1.            |                                             |                             |
| ENSEMBLE                                                                                                    | h \intersystems\e3ihs\mgr\enslib\<br>h:\intersystems\e3ihs\mgr\enslib\                                                                           | Unimted                                  | 229                        | Mounted/RW                             | No             | No                    | Controlouri                                  |               |                                             |                             |
| ENSEMBLE<br>ENSLØ<br>GOLD1                                                                                                    | h (intersystems/e3ihs/mgr/ensemble)<br>h (intersystems/e3ihs/mgr/ensib)<br>j (ensemble)e3ihs-gold1\                                              | Unimted<br>Unimted                       | 229<br>28173               | Mounted/RW<br>Mounted/RW               | No<br>No       | No<br>Yes             | Dismount                                     | 1             | -                                           |                             |
| ENSEMBLE<br>ENSEB<br>GOLO1<br>N/2                                                                                                    | h 'untersystemske3insingriensemble\<br>h 'untersystemske3insingriensib\<br>j 'lensemble\e3ins-gold1\<br>j \ng2\                                  | Unimted<br>Unimted<br>Unimted            | 229<br>28173<br>1848       | Mounted/RW<br>Mounted/RW<br>Mounted/RW | No<br>No       | No<br>Yes<br>No       | Dismount<br>Dismount                         | 12            | -                                           |                             |
| ENSEMBLE<br>ENSEMBLE<br>GOLO1<br>N/2<br>SAMPLES                                                                                                    | h (intersystems)s23hs/mg/ensemblet<br>h (intersystems)s23hs/mg/ensib)<br>j tensemblets2hs-gold11<br>j teg2t<br>h (intersystems)s23hs/mg/samples) | Unimted<br>Unimted<br>Unimted<br>Unimted | 229<br>28173<br>1848<br>51 | Mounted/RW<br>Mounted/RW<br>Mounted/RW | No<br>No<br>No | No<br>Yes<br>No<br>No | Dismount<br>Dismount<br>Dismount<br>Dismount |               | -                                           |                             |

one

Figure 2-24: Databases screen, Mount option

On the **Mount Database** screen, ensure that the **Read Only** checkbox is unchecked and click the **Perform Action Now** button.

| Original Control Control Contrective Contrel Contrel Contrel Contrel Contrel Contrel Contrel |  |
|----------------------------------------------------------------------------------------------------|--|
|                                                                                                    |  |
| Favorites  Favorites  Mount database  Mount C32GOLD1 in the following Mode:  Read Only  Perform Action Now                                                                                                    |  |
| Mount database Mount C32GOLD1 in the following Mode: Read Only Perform Action Now                                                                                                    |  |
| Mount C32GOLD1 in the following Mode: Read Only Perform Action Now                                                                                                    |  |
| Read Only Perform Action Now                                                                                                    |  |
| Perform Action Now                                                                                                    |  |
| Perform Action Now                                                                                                    |  |
|                                                                                                    |  |
|                                                                                                    |  |
|                                                                                                    |  |
|                                                                                                    |  |
|                                                                                                    |  |
|                                                                                                    |  |
|                                                                                                    |  |
|                                                                                                    |  |
|                                                                                                    |  |
|                                                                                                    |  |
|                                                                                                    |  |
|                                                                                                    |  |
|                                                                                                    |  |
|                                                                                                    |  |
|                                                                                                    |  |
| 💊 Local intranet   Protected Mode: Off                                                                                                    |  |

Figure 2-25: Mount Database screen, Perform Action Now option

#### 2.7 Reschedule the Nightly C32 Job

This step is required only if you unscheduled the nightly C32 job in section 2.2. If you did not unschedule the nightly C32 job, then skip to section 2.8

Go to the **C Messaging Menu** by selecting the **BJMD C MESSAGING** option in TaskMan. From the **C Messaging Menu**, select the **EDIT** option. Reschedule the nightly job by entering the time to run the job at the **TIME TO RUN NIGHTLY TASK** prompt.

```
Select OPTION NAME: BJMD
     1 BJMD BACKGROUND JOB Background job for C Messaging transmissions
         BJMD C MESS MGRManage C Messaging transmissionsBJMD C MESSAGINGC Messaging Menu
     2
     3
        BJMD C32ALLGENGenerate C32 documents for all patients in RPMSBJMD C32GENONEGenerate C32 for a single patient
     4
     5
Press <RETURN> to see more, '^' to exit this list, OR
CHOOSE 1-5: 3 BJMD C MESSAGING
                                       C Messaging Menu
   EDIT Edit C Messaging Site Parameters
   ONE
           Generate C32 for a single patient
   ALL
           Generate C32 documents for all patients in RPMS
```

Database Encryption SOP September 2013 **Standard Operating Procedures** 

MANG Manage C Messaging transmissions Select C Messaging Menu Option: EDIT Edit C Messaging Site Parameters Now editing C Messaging parameters: BACKGROUND JOB DELAY: 1// RECORD GLOBAL REFERENCES: Do not capture global references // TIME TO RUN NIGHTLY TASK: 2300 Now editing C32 (Patient Summary)-specific parameters: DAYS KEEP TRANSMISSION ENTRIES: 30// REPOSITORY LOCATION: REPOSITORY LOCATION: http://sample.ihs.gov:19090/PatientRecordReceiverService/PatientRecordReceiverService e Replace Checking free space...OK ENABLED?: YES//

Figure 2-26: Reschedule Nightly Task

#### 2.8 Restart C Messaging

From the **C Messaging Menu**, select the **MANG** option. Restart C Messaging by entering **Y** at the Start C Messaging? prompt. This option will also automatically restart the Ensemble production, so it is not necessary to start the production from the Ensemble Management Portal.

```
EDIT Edit C Messaging Site Parameters
ONE Generate C32 for a single patient
ALL Generate C32 documents for all patients in RPMS
MANG Manage C Messaging transmissions
Select C Messaging Menu Option: MANG Manage C Messaging transmissions
C Messaging status:
No configuration problems found
C Messaging processing task is not running
Start C Messaging? No// Y (Yes)
Attempting to start C Messaging (JUN 15, 2012@10:38:11)..C Messaging started
```

Figure 2-27: Restart C Messaging

Normally, starting C Messaging will automatically start the associated Ensemble production within two minutes. If your **\_SYSTEM** user account has been disabled, then it will not be possible to automatically start the Ensemble production. In that case, the production will need to be started manually.

The instructions for starting the Ensemble production depend on which version of Ensemble you are using. If you are using Ensemble 2009 or 2010, then follow the

steps in section 2.8.1. If you are using Ensemble 2012, then skip section 2.8.1 and follow the steps in section 2.8.2.

#### 2.8.1 Ensemble 2009/2010

- 1. Sign on to Ensemble's System Management Portal as the administrator.
- 2. On the main **System Management Portal** page, select **Ensemble Management Portal** at the bottom of the leftmost column.
- 3. In the top right corner you will see the word **Namespace** and a drop-down list of all namespaces defined within the Ensemble instance. Select the namespace where your C32 Ensemble production is located. The application will refresh the page, and you will see this name prominently displayed at the top of the page.

**Note**: Ensemble namespaces can look almost identical when viewed on this page, so make sure that you have the right namespace selected.

At the top of the inner box the words **Ensemble Stopped** will be displayed:

| Ensemble - Mozilla Firefox     Sile Edit View History Redemark | s Tools Hale                                      |                          |           |                             |                          |                                        | . 6          | ×   |
|----------------------------------------------------------------|---------------------------------------------------|--------------------------|-----------|-----------------------------|--------------------------|----------------------------------------|--------------|-----|
|                                                                | http://10.24.196.43:57772/csp/ens                 | semble/UtilEnsHome.csp?C | SPSHARE=1 | 8\$NAMESPACE=&CSPCHD=00200C | - 3- 6                   | ioogle                                 | P            | ) . |
| INTERSYSTEMS                                                   | Ensemble Management<br>licensed to: Vangent, Inc. | t Portal                 |           |                             | Serve<br>Instar<br>User: | 2 VDENMIHS<br>100: ENSEMBL<br>AMIKHAYL | SDBD01<br>LE | ^   |
| [Ensemble]                                                     |                                                   |                          |           | Namespace: ENSEMBLE         | <b>v</b> c               | o to:                                  | *            |     |
| Home                                                           |                                                   |                          |           |                             |                          |                                        |              |     |
| Productions                                                    | Welcome to the Ens                                | emble Managen            | nent Pol  | rtal:                       |                          |                                        |              |     |
| System Monitor                                                 | This is the ENSEMB                                | LE namespace.            |           |                             |                          |                                        |              |     |
| Event Log                                                      |                                                   | 4                        |           |                             |                          |                                        |              |     |
| Message Browser                                                | Encombio St                                       | benned                   |           | Saprica                     |                          |                                        |              |     |
| Business Processes                                             |                                                   | opped                    | Last Act  | bitu Time:                  | _                        |                                        |              |     |
| Business Rules                                                 | Start Production                                  |                          | Activitie | s Completed:                | 0                        |                                        |              |     |
| Business Rule Log                                              | Production:                                       | more                     | Activitie | s completed.                | -                        |                                        |              |     |
| Host Monitor                                                   | Start Time:                                       |                          |           |                             |                          |                                        |              |     |
| Jobs                                                           | loh                                               |                          | -         | Process                     |                          |                                        |              |     |
| Queues                                                         | Total Jobs Running:                               | 0                        | Last Act  | ivity Time:                 | -                        |                                        |              |     |
| Maintenance                                                    | lobs OK:                                          | 0                        | Activitie | s Completed:                | 0                        |                                        |              |     |
| Dashboards                                                     | Jobs Inactive:                                    | 0                        | Message   | s in Progress:              | 0                        |                                        |              |     |
| Business Metrics                                               | Jobs of Other Status:                             | 0                        | Message   | es in Queues:               | 0                        |                                        |              |     |
| Workflow Portal                                                | Log                                               |                          | Operation |                             |                          |                                        |              |     |
| Testing Service                                                | Last Error Time:                                  |                          | Last Act  | ivity Time:                 |                          |                                        |              |     |
| EDI / HL7 Manager                                              | Total Error Count:                                | 0                        | Activitie | s Completed:                | 0                        |                                        |              |     |
| Logout                                                         | ogout                                             |                          |           | s in Progress:              | 0                        |                                        |              |     |
|                                                                |                                                   |                          | Message   | s in Queues:                | 0                        |                                        |              |     |
|                                                                |                                                   |                          |           | Seconds to refr             | esh: 15                  |                                        |              |     |
|                                                                |                                                   |                          |           |                             |                          |                                        |              |     |
|                                                                |                                                   |                          |           |                             |                          |                                        |              | ×   |
| Done                                                           |                                                   |                          |           |                             |                          |                                        | SI 53        | Fox |

Figure 2-28: Ensemble production in a stopped state

4. Click the **Start Production** button immediately under the words **Ensemble Stopped**.

5. A pop-up will appear and ask you "Are you sure you want to start Production BJMD.Prod.Production?" Click **OK**. The lines in Figure 2-30 should appear on the screen.

| 🕙 Ensemble Start / Stop Page - Mozilla Firefox                                                                                                    |     |
|----------------------------------------------------------------------------------------------------|-----|
| Elle Edit View Higtory Bookmarks Iools Help                                                                                                    |     |
| 🔇 💽 🗸 🏠 🗋 http://10.24.196.43:57772/csp/c32gold1/CSPX.EnsStartStopPage.cls?MODE=start&URL=UtilEnsHome.csp& 🏠 🔹 🔀 🖕 Google 💦 🔎                                                                                                    | ABP |
| Ensemble Production Start                                                                                                    |     |
| Starting Production BJMD. Prod. Production Status: Finished                                                                                                    |     |
| ConfigItem 'AlertEmailBO' started.<br>ConfigItem 'BJMD. Prod. C32FileBO' started.<br>ConfigItem 'BJMD. Prod. CompiledRecordBS' started.<br>ConfigItem 'BJMD. Prod. ErrorRecordBS' started.<br>ConfigItem 'BJMD. Prod. GenerateC32DocBP' started.<br>ConfigItem 'BJMD. Prod. PullWS. Op. PatientRecordReceiverPort' started.<br>ConfigItem 'BJMD. Prod. PushWS. Op. PatientRecordReceiverPort' started.<br>ConfigItem 'BJMD. Prod. PushWS. Op. PatientRecordReceiverPort' started.<br>ConfigItem 'Ens. Actor' updated.<br>ConfigItem 'Ens. Actor' updated.<br>ConfigItem 'Ens. Alarm' started.<br>ConfigItem 'Ens. Alarm' started.<br>ConfigItem 'Ens. Alert' started.<br>ConfigItem 'Ens. ScheduleHandler' started.<br>Scheduler has been updated.<br>Production BJMD. Prod. Production started. |     |

OK

Done

| S! S3Fox |
|----------|
|          |

Figure 2-29: Starting the Ensemble production

6. Click **OK** to return to the **Ensemble productions** screen.

Notice that the button that used to read **Start Production** now reads **Stop Production**. The button will remain in this state as long as the production is running.

#### 2.8.2 Ensemble 2012

1. Sign on to Ensemble's Management Portal as the administrator.

2. At the top center, the main **Management Portal** page displays the server name, the current user, the current namespace, license and instance information, and a **Switch** link. Click the **Switch** link.

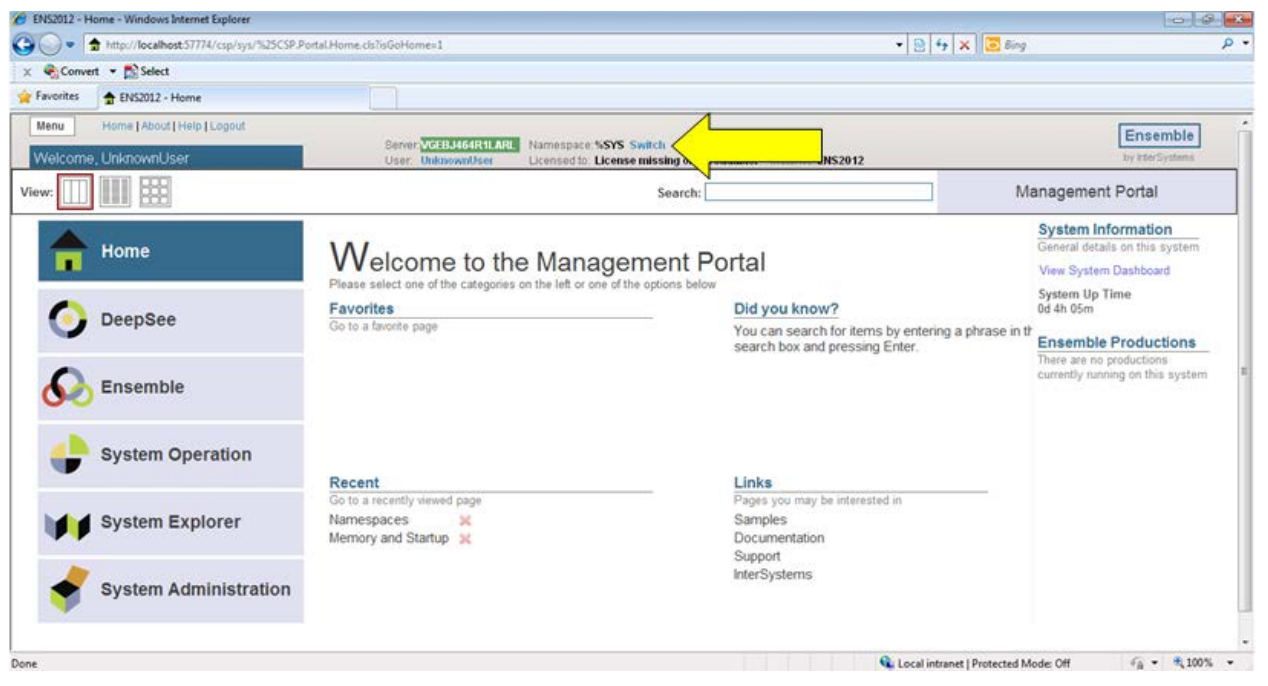

Figure 2-30: Management Portal

In the **Namespace Chooser** box, select the appropriate C32 namespace. The namespace will consist of "C32" concatenated with the name of your RPMS namespace. For example, if your RPMS namespace is called "TEST5", then the associated C32 namespace will be called "C32TEST5". Click **OK** to select the namespace. The namespace displayed on the **Management Portal** page will be updated to reflect your selection.

| 🖉 Namespace Chooser - Windows Internet Explorer                                                                           |
|----------------------------------------------------------------------------------------------------|
| Namespace Chooser<br>Select a namespace                                                                                   |
| Available Namespaces                                                                                                    |
| %SYS                                                                                                    |
| C32XXX                                                                                                    |
| DOCBOOK                                                                                                    |
| ENSDEMO                                                                                                    |
| ENSEMBLE                                                                                                    |
| LISER                                                                                                    |
| XXX                                                                                                    |
|                                                                                                    |
|                                                                                                    |
|                                                                                                    |
|                                                                                                    |
|                                                                                                    |
|                                                                                                    |
| If a namespace exists but is not listed, then you may not hold permission to view it, or its database may not be mounted. |
| Cancel OK                                                                                                    |
| 🗣 Local intranet   Protected Mode: Off 🛛 🖓 👻 🔍 100% 👻                                                                     |

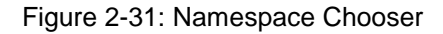

 On the main Management Portal page, select Ensemble in the left column, then select Configure >>, then select Production. When the View, Edit, Start, or Stop a Production option appears, click the Go button to display the Production Configuration page.

| 🏉 ENS  | 2012 - H      | ome - Windows Internet Explorer         |                                      |                                                            |                                               |                              |                                                              |
|--------|---------------|-----------------------------------------|--------------------------------------|------------------------------------------------------------|-----------------------------------------------|------------------------------|--------------------------------------------------------------|
| 00     | ) - [         | http://localhost:57774/csp/sys/%25CSP.P | ortal.Home.zen?\$NAMESPACE=C32X      | XX                                                         |                                               | 🔹 🗟 🍫 🗙 📴 Bing               | ۶ -                                                          |
| x 4    | Conve         | rt 🔻 🔂 Select                           |                                      |                                                            |                                               |                              |                                                              |
| 🚖 Fav  | rorites       | 🛨 ENS2012 - Home                        |                                      |                                                            |                                               |                              |                                                              |
| Me     | nu            | Home   About   Help   Logout            |                                      |                                                            |                                               |                              | Ensemble                                                     |
| We     | elcome        | , UnknownUser                           | Server: VGEBJ464R<br>User: UnknownUs | ILARL Namespace: C32XXX Sw<br>er Licensed to: License mis: | itch<br>sing or unreadable. Instance: ENS2012 |                              | by InterSystems                                              |
| View   |               |                                         |                                      | :                                                          | Search:                                       | Ma                           | anagement Portal                                             |
|        |               |                                         | Configure »                          | Production                                                 | Production                                    |                              | System Information                                           |
|        |               | Home                                    | Build »                              | Business Partners                                          |                                               |                              | View System Dashboard                                        |
|        | -             |                                         | View »                               | Credentials                                                |                                               |                              | System Up Time                                               |
| (      | $\bigcirc$    | DeepSee                                 | List »                               | Schedule Specs                                             | View, Edit, Start or Stop a                   |                              | 1d 2h 24m                                                    |
|        |               |                                         | Monitor »                            | Data Lookup Tables                                         | Production.                                   |                              | Ensemble Productions                                         |
|        | $\frown$      |                                         | Manage »                             | System Default Settings                                    | Go                                            |                              | There are no productions<br>currently running on this system |
|        | <u> &gt;0</u> | Ensemble                                | Interoperate »                       | Message Bank Link                                          |                                               |                              |                                                              |
|        |               |                                         | Test »                               |                                                            | Add to favorites                              |                              |                                                              |
|        |               | System Operation                        |                                      |                                                            | System Resource(s)                            |                              |                                                              |
|        |               | · ·                                     |                                      |                                                            | Ens_ProductionConfig:RE/                      |                              |                                                              |
|        |               |                                         |                                      |                                                            | Custom Resource                               |                              |                                                              |
|        |               | System Explorer                         |                                      |                                                            | -                                             |                              |                                                              |
|        | -             |                                         |                                      |                                                            | Assign                                        |                              |                                                              |
|        | •             | System Administration                   |                                      |                                                            |                                               |                              |                                                              |
|        |               |                                         |                                      |                                                            |                                               |                              |                                                              |
|        |               |                                         |                                      |                                                            |                                               |                              | •                                                            |
| $\sim$ |               |                                         |                                      |                                                            |                                               | Local intranet   Protected M | ode: Off 🏾 🖓 🔻 🍕 100% 👻                                      |

Figure 2-32: Management Portal

8. Above the **Services** column on the left, the words **Ensemble Stopped** will be displayed. If the words **Ensemble Running** are displayed, then the production is already running and you should skip the rest of this section.

| 🚱 🕟 💌 🚱 http://localhost.57774/csp/32xxx/EnsPortal.ProductionConfig.zen?SNAMESPACE=C32XXX8SNAMESPACE=C32XXX                                                                                                    |
|----------------------------------------------------------------------------------------------------|
| X 🗞 Convert 🔻 🖺 Select                                                                                                    |
| Favorites 🕟 Production Configuration                                                                                                    |
| Production Configuration       Ensemble       Production Configuration       Ensemble       Production Configuration         BMD Prod Production       Berrer OSEBA64R1LAR<br>User: UnknownUser       Namespace: C32XXX Switch       Ensemble       by InterSystems         View:       Image: Statl Stop       Refresh: On @ off       Sort: Name       Status       Number         Production Stopped       Processes ©       Category: All       Legend       Production Settings         Services ©       Processes ©       Category: All       Operations ©       BuMD NIST.ValidateC32FileBS       BuMD NIST.ValidateC32DoCP       BuMD NIST.ValidateC32FileBO       BuMD NIST.ValidateC32FileBO       BuMD NIST.ValidateC32FileBO       BuMD NIST.ValidateC32FileBO       BuMD NIST.ValidateC32FileBO       BuMD NIST.ValidateC32FileBO       BuMD NIST.ValidateC32FileBO       BuMD NIST.ValidateC32FileBO       BuMD NIST.ValidateC32FileBO       BuMD NIST.ValidateC32FileBO       BuMD NIST.ValidateC32FileBO       BuMD NIST.ValidateC32FileBO       BuMD Prod.PushWS.Op.PatientRecordReceiver       Informational Settings       Informational Settings       Informational Settings       Actor Pool Size       Informational Settings       Actor Pool Size       Informational Settings       Informational Settings       Informational Settings       Informational Settings       Informational Settings       Informational Settings       Informational Settings       Informational Settings <td< td=""></td<> |
| These are the Production settings.<br>To view item settings, click on a configuration item.                                                                                                    |
| 🚱 Local intranet I Protected Mode Off 🛛 🖗 💌 🛞 100% 💌                                                                                                    |

Figure 2-33: Ensemble production in a stopped state

9. Click the **Start** button. There might be additional messages on this screen if it takes Ensemble more than a few seconds to stop all associated processes.

**3**. A pop-up will appear and ask you "Do you wish to start this Production?" Click the **OK** button. The lines in Figure 2.34 should appear on the screen.

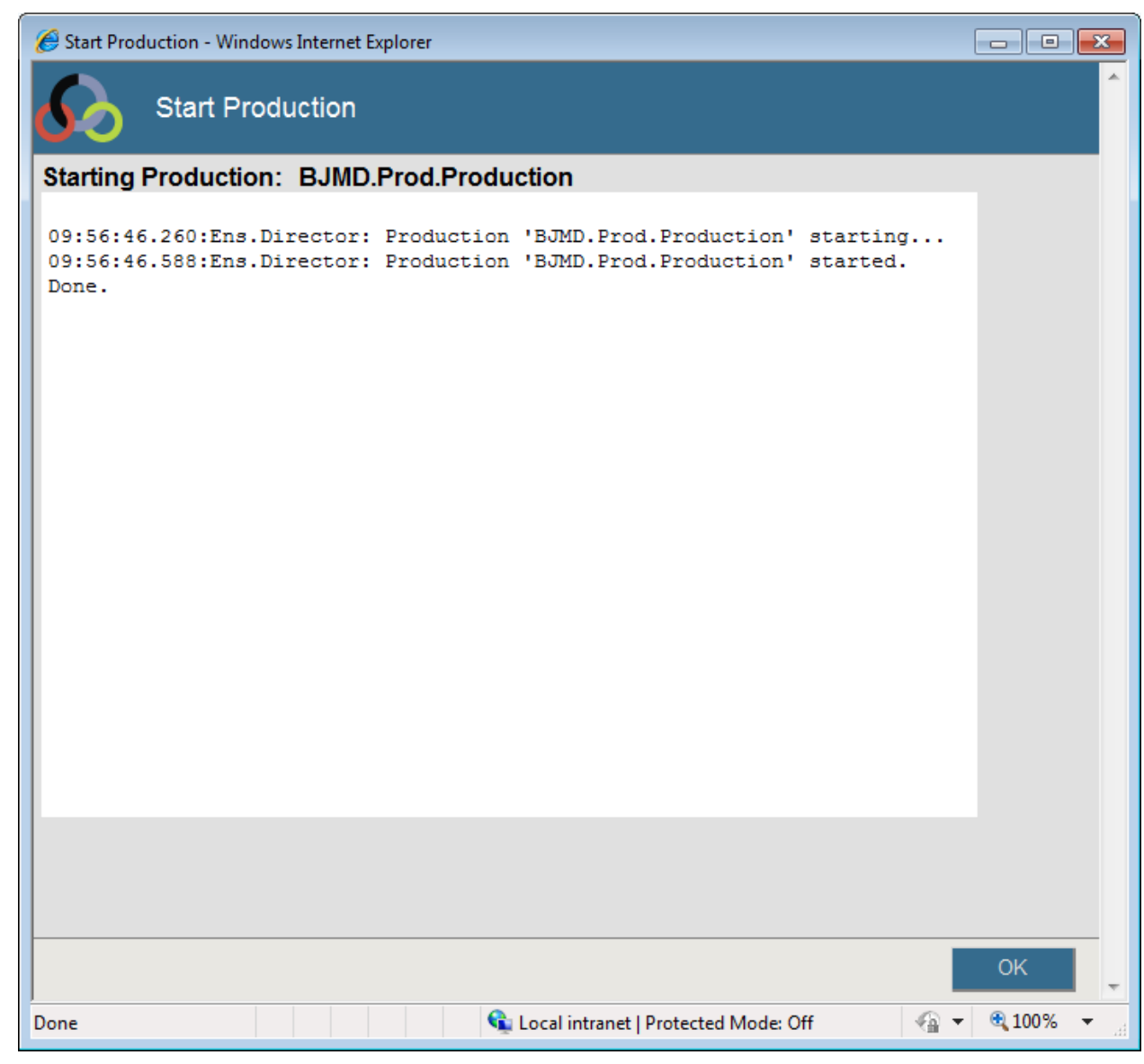

Figure 2-34: Starting the Ensemble production

Click **OK** to return to the **Production Configuration** screen.

## **Contact Information**

If you have any questions or comments regarding this distribution, please contact the OIT Help Desk (IHS).

Phone: (505) 248-4371 or (888) 830-7280 (toll free)

Fax: (505) 248-4363

Web: http://www.ihs.gov/GeneralWeb/HelpCenter/Helpdesk/index.cfm

Email: <a href="mailto:support@ihs.gov">support@ihs.gov</a>

## **Trademark Notice**

Caché and Ensemble are registered trademarks of InterSystems Corporation.

Continuity of Care Document (CCD) is a registered trademark of Health Level Seven International.